# AP59S

# User's Guide

Printed in Taiwan

PART NO.:49.87501.021 DOC. NO.: AP59S-1-E9811C

# AP59S Mainboard

**User's Guide** 

| Document Number   | : AP59S-1-E9811C         |
|-------------------|--------------------------|
| Model and Version | : For AP59S version 1.xx |
| Manual Version    | : English, version C     |
| Release Date      | : Oct 29, 1998           |

More help for latest information:

| Taiwan | http://www.aopen.com.tw     |
|--------|-----------------------------|
| USA    | http://www.aopen-usa.com    |
|        | http://www.aopenamerica.com |
|        | http://www.aopenusa.com     |
| Europe | http://www.aopen.nl         |

### Copyright

Copyright © 1998 by this company. All rights reserved. No part of this publication may be reproduced, transmitted, transcribed, stored in a retrieval system, or translated into any language or computer language, in any form or by any means, electronic, mechanical, magnetic, optical, manual or otherwise, without the prior written permission of this company.

ii

### Disclaimer

This company makes no representations or warranties, either expressed or implied, with respect to the contents hereof and specifically disclaims any warranties, merchantability or fitness for any particular purpose. Any software described in this manual is sold or licensed "as is". Should the programs prove defective following their purchase, the buyer (and not this company, its distributor, or its dealer) assumes the entire cost of all necessary servicing, repair, and any incidental or consequential damages resulting from any defect in the software. Further, this company reserves the right to revise this publication and to make changes from time to time in the contents hereof without obligation to notify any person of such revision or changes.

Intel and Pentium are registered trademarks of Intel Corporation.

XT/AT is a registered trademark of International Business Machines Corporation.

AMI is a registered trademark of American Megatrends Inc.

AWARD is a registered trademark of Award Software Inc.

Other brand and product names are trademarks and/or registered trademarks of their respective holders.

### Organization

Chapter 1, **Overview**, covers the introduction and specifications of the system board and special features.

Chapter 2, **Hardware Installation**, describes hardware jumpers, connectors and memory configuration. There are user friendly drawings to locate jumper and connector.

Chapter 3, **AWARD BIOS**, explains the system BIOS and tells how to configure the system by setting the BIOS parameters.

Appendix A, **Frequently Asked Question**, collects most frequently asked question of this product.

Appendix B, **Troubleshooting Guide**, includes first aid information you need if you meet trouble, the WWW address and worldwide service telephone/fax are also included.

Appendix C, **Jumper Table Summary**, gives you a tabular summary of the jumper settings discussed in Chapter 2.

iv

### **Conventions**

The following conventions are used in this manual:

Text entered by user, settings, default recommended selections

<Enter>, <Tab>,<Ctl>, <Alt>, <Ins>, <Del>, etc

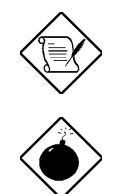

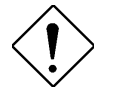

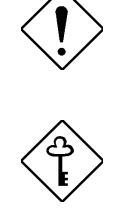

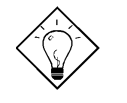

Represent text input by the user, default settings and recommended selections

Represent the actual keys that you have to press on the keyboard.

#### Note:

Gives bits and pieces of additional information related to the current topic.

#### Warning:

Alerts you to any damage that might result from doing or not doing specific actions.

#### Caution:

Suggests precautionary measures to avoid potential hardware or software problems.

#### Important:

Reminds you to take specific action relevant to the accomplishment of the procedure at hand.

#### Tip:

Tells how to accomplish a procedure with minimum steps through little shortcuts.

### Contents

| Chapter 1 Overview                 |    |
|------------------------------------|----|
| 1.1 Specifications                 | 3  |
| Chapter 2 Hardware Installation    |    |
| 2.1 Jumper and Connector Locations | 2  |
| 2.2 Jumpers                        | 4  |
| 2.2.1 Setting the CPU Voltage      | 5  |
| 2.2.2 Selecting the CPU Frequency  | 8  |
| 2.2.3 Clearing the CMOS            | 13 |
| 2.3 Connectors                     | 14 |
| 2.3.1 Power Cable                  | 14 |
| 2.3.2 CPU Fan                      | 14 |
| 2.3.3 PS/2 Mouse                   | 15 |
| 2.3.4 Serial Devices               | 15 |
| 2.3.5 USB Device                   | 16 |
| 2.3.6 Floppy Drive                 | 16 |
| 2.3.7 Printer                      | 17 |
| 2.3.8 IDE Hard Disk and CD ROM     | 17 |
| 2.3.9 Hard Disk LED                | 19 |
| 2.3.10 Panel Connector             | 19 |
| 2.3.11 Keyboard                    | 21 |
| 2.3.12 IrDA Connector              | 22 |
| 2.4 Configuring the System Memory  | 23 |

### Chapter 3 Award BIOS

| 3.1 Entering the Award BIOS Setup Menu | 2 |
|----------------------------------------|---|
| 3.2 Standard CMOS Setup                | 3 |

vi

| 3.3 BIOS Features Setup         | 6  |
|---------------------------------|----|
| 3.4 Chipset Features Setup      | 11 |
| 3.5 Power Management Setup      | 15 |
| 3.6 PNP/PCI Configuration Setup | 19 |
| 3.7 Load Setup Defaults         | 23 |
| 3.8 Load Turbo Defaults         | 23 |
| 3.9 Integrated Peripherals      | 24 |
| 3.10 Password Setting           | 29 |
| 3.11 IDE HDD Auto Detection     | 29 |
| 3.12 Save & Exit Setup          | 29 |
| 3.13 Exit without Saving        | 30 |
| 3.14 NCR SCSI BIOS and Drivers  | 30 |
| 3.15 BIOS Flash Utility         | 30 |
|                                 |    |

| Appendix A | Frequently Asked Question |
|------------|---------------------------|
| Appendix B | Troubleshooting           |
| Appendix C | Jumper Table Summary      |

vii

# Chapter 1

# **Overview**

AP59S is a high-performance Pentium<sup>®</sup>-based system board that utilizes **SIS 5591** AGPset on **Baby AT** PCI/ISA platform. This motherboard supports new architectures such as high speed **AGP** graphic port, **SDRAM**, **Ultra DMA/33**, **Bus master IDE** and **USB** port. It has **512KB** pipelined-burst second-level cache onboard and support two single in-line memory module (SIMM) plus two Dual in-line memory module (DIMM) that allows to **mix EDO and SDRAM** memory and expansion up to a maximum of **768MB**.

In addition, AP59S also implements:

#### High Efficient Synchronous Switching Regulator

Most of the current switching designs are Asynchronous mode, which from the technical point of view, still consumes very high power as well as heat. AP59S implements high efficient synchronous switching design that the temperature of MOS FET is far less than Schottky diode of Asynchronous design.

#### **CPU** core current protection

AP59S implements CPU core voltage 15A over-current protection to prevent any accident short circuit and prevent system damage.

#### **CPU Thermal Protection (Optional)**

AP59S has a special thermal detection circuit to have warning through application software when the temperature is higher than a predefined value.

#### **CPU and Housing Fan Monitoring**

AP59S has one more "fan monitoring" function to prevent system overheat. There are two fan connectors, one is for CPU and the other can be a extra housing fan. The system will report and alarm fan malfunction though utility software such as Hardware Monitor utility (named AOhw101, where 101 means version number).

### Overview

#### Full-range CPU core voltage

This motherboard supports the CPU core voltage from 1.3V to 3.5V, that can be applied to various CPU type in future.

#### **Resetable Fuse**

AP59S implements resetable fuses to prevent any accidental short circuit caused by keyboard or USB devices hot plug.

#### Multi-language BIOS (Optional BIOS)

This breakthrough will help you set BIOS items without the language barrier.

#### FCC DoC certificate

AP59S has passed FCC DoC test. The radiation is very low, you can use any kind of housing.

#### Powerful utility software support

AOpen Bonus Pack bundled CD contains many useful utilities, such as Norton Antivirus, Hardware Monitor utility, and BIOS flash utility, etc.

### 1.1 Specifications

| Form Factor            | Baby AT                                                                                                    |
|------------------------|----------------------------------------------------------------------------------------------------|
| Board Size             | 220 mm x 242 mm                                                                                                    |
| CPU                    | Intel Pentium Processor P54C, PP/MT (P55C), AMD K5/K6, Cyrix 6x86/M2 and IDT WinChip C6.                                                                        |
| System Memory          | FPM or EDO 72-pin SIMM x 2, and SDRAM 168-pin x 2. The maximum is 768MB.                                                                                        |
| Second-level Cache     | 512KB pipelined-burst cache onboard                                                                                                    |
| Chipset                | SiS 5591 AGPset                                                                                                    |
| Expansion Slots        | ISA x2 and PCI x3                                                                                                    |
| Serial Port            | Two serial ports UART 16C550 compatible                                                                                                    |
| Parallel Port          | One parallel port supports standard parallel port (SPP),<br>enhanced parallel port (EPP) or extended capabilities port<br>(ECP).                                |
| Floppy Interface       | Floppy interface supports 3.5 inches drives with 720KB, 1.44MB or 2.88MB format or 5.25 inches drives with 360KB, 1.2MB format                                  |
| IDE Interface          | Dual-channel IDE interface support maximum 4 IDE hard disks or CDROM, mode 4, bus master hard disk drives and Ultra DMA/33 mode hard drives are also supported. |
| USB Interface          | Two USB ports supported by USB bracket, the BIOS also supports USB driver to simulate legacy keyboard.                                                          |
| PS/2 Mouse             | PS/2 mouse supported by PS/2 mouse bracket.                                                                                                    |
| Keyboard               | Default AT compatible keyboard, mini-DIN PS/2 keyboard connector is optional.                                                                                   |
| <b>RTC and Battery</b> | RTC build in chipset, Lithium (CR-2032) battery.                                                                                                    |
| BIOS                   | AWARD Plug-and-Play Flash ROM BIOS                                                                                                    |

# Chapter 2

## **Hardware Installation**

This chapter gives you a step-by-step procedure on how to install your system. Follow each section accordingly.

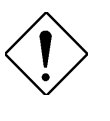

**Caution:** Electrostatic discharge (ESD) can damage your processor, disk drives, expansion boards, and other components. Always observe the following precautions before you install a system component.

- Do not remove a component from its protective packaging until you are ready to install it.
- 2. Wear a wrist ground strap and attach it to a metal part of the system unit before handling a component. If a wrist strap is not available, maintain contact with the system unit throughout any procedure requiring ESD protection.

### 2.1 Jumper and Connector Locations

The following figure shows the locations of the jumpers and connectors on the system board:

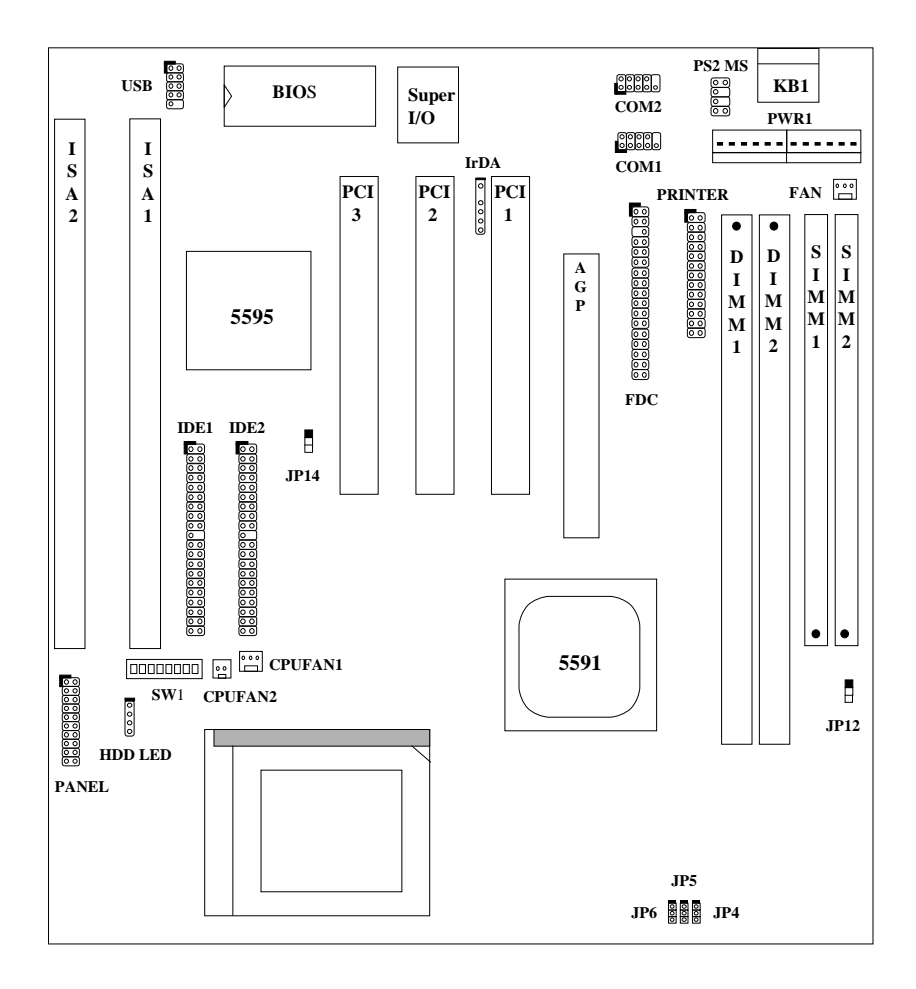

#### <u>Jumpers:</u>

| SW1:         | DIP Switch for CPU voltage and clock ratio |
|--------------|--------------------------------------------|
| JP4,JP5,JP6: | CPU external (bus) clock                   |
| JP12:        | I/O Voltage                                |
| JP14:        | Clear CMOS                                 |

#### **Connectors:**

| KB1:     | AT keyboard connector                 |
|----------|---------------------------------------|
| PWR1:    | AT (PS/2) power connector             |
| PS2 MS:  | PS/2 mouse connector                  |
| USB:     | USB connector                         |
| COM1:    | COM1 connector                        |
| COM2:    | COM2 connector                        |
| FDC:     | Floppy drive connector                |
| PRINTER: | Printer connector                     |
| IDE1:    | IDE1 primary channel                  |
| IDE2:    | IDE2 secondary channel                |
| CPUFAN1: | 3-pin CPU fan connector               |
| CPUFAN2: | 2-pin CPU fan connector               |
| FAN:     | 3-pin housing fan connector           |
| IrDA:    | IrDA (Infrared) connector             |
| HDD LED: | HDD LED connector                     |
| PANEL:   | Front panel (Multifunction) connector |

### 2.2 Jumpers

Jumpers are made by pin headers and plastic connecting caps for the purpose of customizing your hardware. Doing so requires basic knowledge of computer hardware, be sure you understand the meaning of the jumpers before you change any setting. The onboard jumpers are normally set to their default with optimized settings.

On the mainboard, normally there is a bold line marked beside pin 1 of the jumper, sometimes, there are numbers also. If we connect (short) plastic cap to pin 1 and 2, we will say set it at 1-2, and when we say jumper is open, that means no plastic cap connected to jumper pins.

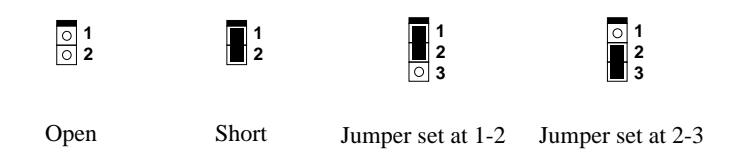

For your convenience to install a CPU, this motherboard also use a DIP switch to set CPU voltage and frequency ratio. The following figure simply shows you how to set this DIP switch, please see also to next sections for more details.

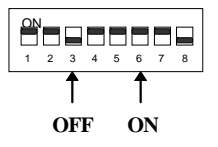

### 2.2.1 Setting the CPU Voltage

| <u>S4</u> | <u>S5</u> | <u>S6</u> | <u>S7</u> | <u>88</u> | <u>Vcore</u> |
|-----------|-----------|-----------|-----------|-----------|--------------|
| ON        | ON        | ON        | ON        | OFF       | 3.52V        |
| OFF       | ON        | ON        | ON        | OFF       | 3.45V        |
| ON        | OFF       | ON        | ON        | OFF       | 3.3V         |
| OFF       | OFF       | ON        | ON        | OFF       | 3.2V         |
| ON        | OFF       | OFF       | ON        | OFF       | 2.9V         |
| OFF       | OFF       | OFF       | ON        | OFF       | 2.8V         |
| OFF       | ON        | OFF       | OFF       | OFF       | 2.2V         |
| OFF       | ON        | OFF       | ON        | ON        | 1.8V         |

**SW1** is used to select CPU core voltage (Vcore) and ratio, there are totally eight switches on this DIP. After installing a CPU, remember to set the switch 4-8 to specify a proper Vcore.

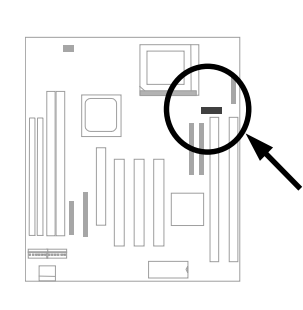

| ON | 1 |   |     |   |   |   |   |
|----|---|---|-----|---|---|---|---|
| 1  | 2 | 3 | 4   | 5 | 6 | 7 | 8 |
|    |   | - | 3.5 | 2 | Ζ |   |   |

6x86, K5 or IDT C6

| ON  |   |   |   |   |   |   |
|-----|---|---|---|---|---|---|
| 1 2 | 3 | 4 | 5 | 6 | 7 | 8 |

P54C

| ON | 1 |   |            |           |   |   |   |
|----|---|---|------------|-----------|---|---|---|
| 1  | 2 | 3 | 4          | 5         | 6 | 7 | 8 |
|    |   |   | <u>3.:</u> | <u>3V</u> | - |   |   |
|    |   | Π | ЛС         | Ċ         | 6 |   |   |

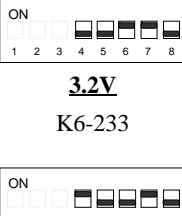

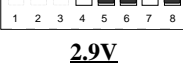

K6-166/200 or M2

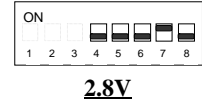

P55C (MMX)

| 10          | ١ |   |   |   |   |   |   |
|-------------|---|---|---|---|---|---|---|
| 1           | 2 | 3 | 4 | 5 | 6 | 7 | 8 |
| <u>2.2V</u> |   |   |   |   |   |   |   |

K6-266/300

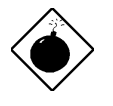

**Warning:** Please make sure that you have installed CPU fan properly if Intel PP/MT-233 or AMD K6 CPU is being selected to use. It may cause your system unstable if you can not meet the heat dissipation requirement from above CPU type. It is recommended to adopt larger fan on these CPU for better air flow in the system. Please refer to AOpen's web site (http://www.aopen.com.tw) to choose a proper CPU fan.

**Warning**: If your CPU is IDT C6, note that this processor supports one of two voltage range,  $3.135 \sim 3.465V$  ( 3.45V) and  $3.45 \sim 3.6V$  ( 3.52V). See the CPU specification to set the correct voltage.

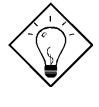

**Tip:** Normally, for single voltage CPU, Vcpuio (CPU I/O Voltage) is equal to Vcore, but for CPU that needs dual voltage such as PP/MT (P55C) or Cyrix 6x86L, Vcpuio is different from Vcore and must be set to Vio (PBSRAM and Chipset Voltage). The single or dual voltage CPU is automatically detected by hardware circuit.

**Tip:** For supporting more different CPUs in future, this motherboard uses five switchs to specify Vcore. There are 32 settings totally, and the range is from 1.3V to 3.5V.

| CPU            | Туре           | S4  | S5  | <b>S6</b> | S7  | <b>S8</b> | Vcore |
|----------------|----------------|-----|-----|-----------|-----|-----------|-------|
| INTEL P54C     | Single Voltage | OFF | ON  | ON        | ON  | OFF       | 3.45V |
| INTEL MMX P55C | Dual Voltage   | OFF | OFF | OFF       | ON  | OFF       | 2.8V  |
| AMD K5         | Single Voltage | ON  | ON  | ON        | ON  | OFF       | 3.52V |
| AMD K6-166/200 | Dual Voltage   | ON  | OFF | OFF       | ON  | OFF       | 2.9V  |
| AMD K6-233     | Dual Voltage   | OFF | OFF | ON        | ON  | OFF       | 3.2V  |
| AMD K6-266/300 | Dual Voltage   | OFF | ON  | OFF       | OFF | OFF       | 2.2V  |
| Cyrix 6x86     | Single Voltage | ON  | ON  | ON        | ON  | OFF       | 3.52V |
| Cyrix 6x86L    | Dual Voltage   | OFF | OFF | OFF       | ON  | OFF       | 2.8V  |
| Cyrix M2       | Dual Voltage   | ON  | OFF | OFF       | ON  | OFF       | 2.9V  |
| IDT C6         | Single Voltage | ON  | ON  | ON        | ON  | OFF       | 3.52V |
|                |                | ON  | OFF | ON        | ON  | OFF       | 3.3V  |

| <u>Vcore</u> | <u>S4</u> | <u>S5</u> | <u>S6</u> | <u>S7</u> | <u>S8</u> |
|--------------|-----------|-----------|-----------|-----------|-----------|
| 1.30V        | OFF       | OFF       | OFF       | OFF       | ON        |
| 1.35V        | ON        | OFF       | OFF       | OFF       | ON        |
| 1.40V        | OFF       | ON        | OFF       | OFF       | ON        |
| 1.45V        | ON        | ON        | OFF       | OFF       | ON        |
| 1.50V        | OFF       | OFF       | ON        | OFF       | ON        |
| 1.55V        | ON        | OFF       | ON        | OFF       | ON        |
| 1.60V        | OFF       | ON        | ON        | OFF       | ON        |
| 1.65V        | ON        | ON        | ON        | OFF       | ON        |
| 1.70V        | OFF       | OFF       | OFF       | ON        | ON        |
| 1.75V        | ON        | OFF       | OFF       | ON        | ON        |
| 1.80V        | OFF       | ON        | OFF       | ON        | ON        |
| 1.85V        | ON        | ON        | OFF       | ON        | ON        |
| 1.90V        | OFF       | OFF       | ON        | ON        | ON        |
| 1.95V        | ON        | OFF       | ON        | ON        | ON        |
| 2.00V        | OFF       | ON        | ON        | ON        | ON        |
| 2.05V        | ON        | ON        | ON        | ON        | ON        |
| 2.1V         | ON        | OFF       | OFF       | OFF       | OFF       |
| 2.2V         | OFF       | ON        | OFF       | OFF       | OFF       |
| 2.3V         | ON        | ON        | OFF       | OFF       | OFF       |
| 2.4V         | OFF       | OFF       | ON        | OFF       | OFF       |
| 2.5V         | ON        | OFF       | ON        | OFF       | OFF       |
| 2.6V         | OFF       | ON        | ON        | OFF       | OFF       |
| 2.7V         | ON        | ON        | ON        | OFF       | OFF       |
| 2.8V         | OFF       | OFF       | OFF       | ON        | OFF       |
| 2.9V         | ON        | OFF       | OFF       | ON        | OFF       |
| 3.0V         | OFF       | ON        | OFF       | ON        | OFF       |
| 3.1V         | ON        | ON        | OFF       | ON        | OFF       |
| 3.2V         | OFF       | OFF       | ON        | ON        | OFF       |
| 3.3V         | ON        | OFF       | ON        | ON        | OFF       |
| 3.4V         | OFF       | ON        | ON        | ON        | OFF       |
| 3.5V         | ON        | ON        | ON        | ON        | OFF       |

This motherboard supports the CPU core voltage from 1.3V to 3.5V, that can be applied to the various CPU type in future. For your reference, all settings are listed in the following table.

| <u>JP12</u> | I/O Voltage (Vio) |
|-------------|-------------------|
| 1-2         | 3.3V (default)    |
| 3-4         | 3.43V             |
|             |                   |

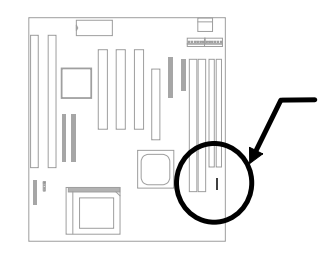

**JP12** is reserved for testing purposes only. This jumper enables you to set the voltage of the onboard chipset and PBSRAM (Vio). For dual-voltage CPU, this jumper also functions as CPU I/O voltage (Vcpuio) controller.

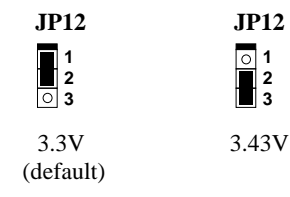

#### 2.2.2 Selecting the CPU Frequency

Intel Pentium, Cyrix 6x86, AMD K5/K6 and IDT C6 CPU are designed to have different Internal (Core) and External (Bus) frequency.

#### <u>Core frequency = Ratio \* External bus clock</u>

| <u>S1</u> | <u>S2</u> | <u>S3</u> | <b>CPU Frequency</b> |
|-----------|-----------|-----------|----------------------|
|           |           |           | <u>Ratio</u>         |
| OFF       | OFF       | OFF       | 1.5x (3.5x)          |
| ON        | OFF       | OFF       | 2x                   |
| ON        | ON        | OFF       | 2.5x (1.75x)         |
| OFF       | ON        | OFF       | 3x                   |
| ON        | OFF       | ON        | 4x                   |
| ON        | ON        | ON        | 4.5x                 |
| OFF       | ON        | ON        | 5x                   |

The ratio of Core/Bus frequency is selected by the switch 1-3 of **SW1**.

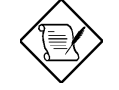

**Note:** Intel PP/MT MMX 233MHz is using 1.5x jumper setting for 3.5x frequency ratio, and AMD PR166 is using 2.5x setting for 1.75x frequency ratio.

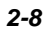

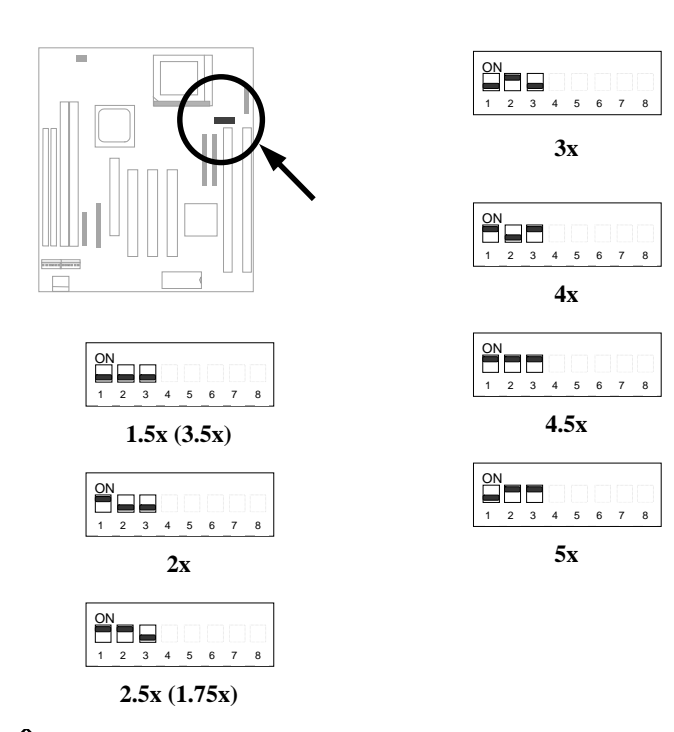

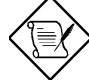

**Note:** Intel PP/MT 233MHz is using 1.5x jumper setting for 3.5x frequency ratio, and AMD PR166 is using 2.5x setting for 1.75x frequency ratio.

**Note:** AP59S can automatically detect the CPU type and select CPU burst mode of SIS chipset. (Only SiS chipset provide this feature.) For Cyrix CPU, AP59S will set to Linear Mode for better performance. For Intel and AMD CPU, Toggle Mode is set.

| <u>JP6</u> | JP5 | <u>JP4</u> | <b>SDRAM</b> | <u>PCI</u> | AGP   |
|------------|-----|------------|--------------|------------|-------|
| 2-3        | 2-3 | 2-3        | 60MHz        | 30MHz      | 60MHz |
| 1-2        | 2-3 | 2-3        | 66MHz        | 33MHz      | 66MHz |
| 2-3        | 2-3 | 1-2        | 75MHz        | 32MHz      | 64MHz |
| 1-2        | 1-2 | 2-3        | 75MHz        | 37MHz      | 75MHz |
| 1-2        | 2-3 | 1-2        | 83MHz        | 32MHz      | 64MHz |
| 2-3        | 1-2 | 1-2        | 90MHz        | 30MHz      | 60MHz |
| 1-2        | 1-2 | 1-2        | 100MHz       | 33MHz      | 66MHz |

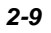

JP4, JP5 and JP6 are the selections of CPU external clock (bus clock), which is actually the clock from clock generator.

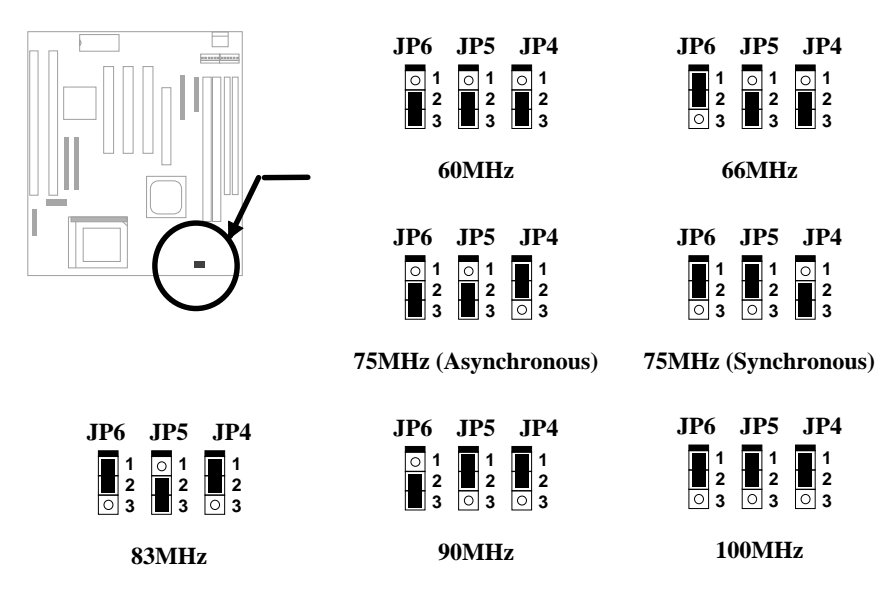

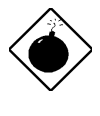

**Warning:** SIS 5591 chipset supports maximum 83MHz external CPU bus clock, the 90MHz and 100MHz settings are for internal test only, set to 90MHz or 100MHz exceeds the specification of 5591 chipset, which may cause serious system damage.

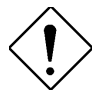

**Caution:** Following table are possible settings of current CPU available on the market. The correct setting may vary because of new CPU product, refer to your CPU specification for more details.

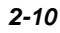

| INTEL                   | CPU Core              | Ratio | External              | <b>S1</b> | <b>S2</b> | <b>S</b> 3 | JP6 & JP5 & JP4 |
|-------------------------|-----------------------|-------|-----------------------|-----------|-----------|------------|-----------------|
| Pentium                 | Frequency             |       | Bus Clock             |           |           |            |                 |
| P54C 90                 | 90MHz =               | 1.5x  | 60MHz                 | OFF       | OFF       | OFF        | 2-3 & 2-3 & 2-3 |
| P54C 100                | 100MHz =              | 1.5x  | 66MHz                 | OFF       | OFF       | OFF        | 1-2 & 2-3 & 2-3 |
| P54C 120                | 120MHz =              | 2x    | 60MHz                 | ON        | OFF       | OFF        | 2-3 & 2-3 & 2-3 |
| P54C 133                | 133MHz =              | 2x    | 66MHz                 | ON        | OFF       | OFF        | 1-2 & 2-3 & 2-3 |
| P54C 150                | 150MHz =              | 2.5x  | 60MHz                 | ON        | ON        | OFF        | 2-3 & 2-3 & 2-3 |
| P54C 166                | 166MHz =              | 2.5x  | 66MHz                 | ON        | ON        | OFF        | 1-2 & 2-3 & 2-3 |
| P54C 200                | 200MHz =              | 3x    | 66MHz                 | OFF       | ON        | OFF        | 1-2 & 2-3 & 2-3 |
|                         |                       |       |                       |           |           |            |                 |
| INTEL<br>Pentium<br>MMX | CPU Core<br>Frequency | Ratio | External<br>Bus Clock | <b>S1</b> | S2        | <b>S</b> 3 | JP6 & JP5 & JP4 |
| PP/MT 150               | 150MHz =              | 2.5x  | 60MHz                 | ON        | ON        | OFF        | 2-3 & 2-3 & 2-3 |
| PP/MT 166               | 166MHz =              | 2.5x  | 66MHz                 | ON        | ON        | OFF        | 1-2 & 2-3 & 2-3 |
| PP/MT 200               | 200MHz =              | 3x    | 66MHz                 | OFF       | ON        | OFF        | 1-2 & 2-3 & 2-3 |
| PP/MT 233               | 233MHz =              | 3.5x  | 66MHz                 | OFF       | OFF       | OFF        | 1-2 & 2-3 & 2-3 |
|                         |                       |       |                       |           |           |            |                 |
| AMD K5                  | CPU Core<br>Frequency | Ratio | External<br>Bus Clock | <b>S1</b> | S2        | <b>S</b> 3 | JP6 & JP5 & JP4 |
| PR90                    | 90MHz =               | 1.5x  | 60MHz                 | OFF       | OFF       | OFF        | 2-3 & 2-3 & 2-3 |
| PR100                   | 100MHz =              | 1.5x  | 66MHz                 | OFF       | OFF       | OFF        | 1-2 & 2-3 & 2-3 |
| PR120                   | 90MHz =               | 1.5x  | 60MHz                 | OFF       | OFF       | OFF        | 2-3 & 2-3 & 2-3 |
| PR133                   | 100MHz =              | 1.5x  | 66MHz                 | OFF       | OFF       | OFF        | 1-2 & 2-3 & 2-3 |
| PR166                   | 116MHz =              | 1.75x | 66MHz                 | ON        | ON        | OFF        | 1-2 & 2-3 & 2-3 |
|                         |                       |       |                       |           |           |            |                 |
| AMD K6                  | CPU Core<br>Frequency | Ratio | External<br>Bus Clock | S1        | S2        | <b>S</b> 3 | JP6 & JP5 & JP4 |
| PR2-166                 | 166MHz =              | 2.5x  | 66MHz                 | ON        | ON        | OFF        | 1-2 & 2-3 & 2-3 |
| PR2-200                 | 200MHz =              | 3x    | 66MHz                 | OFF       | ON        | OFF        | 1-2 & 2-3 & 2-3 |
| PR2-233                 | 233MHz =              | 3.5x  | 66MHz                 | OFF       | OFF       | OFF        | 1-2 & 2-3 & 2-3 |
| PR2-266                 | 266MHz =              | 4x    | 66MHz                 | ON        | OFF       | ON         | 1-2 & 2-3 & 2-3 |
| PR2-300                 | 300MHz =              | 4.5x  | 66MHz                 | ON        | ON        | ON         | 1-2 & 2-3 & 2-3 |
|                         |                       |       |                       |           |           |            |                 |
| Cyrix 6x86<br>& 6x86L   | CPU Core<br>Frequency | Ratio | External<br>Bus Clock | <b>S1</b> | S2        | <b>S</b> 3 | JP6 & JP5 & JP4 |
| P150+                   | 120MHz =              | 2x    | 60MHz                 | ON        | OFF       | OFF        | 2-3 & 2-3 & 2-3 |
| P166+                   | 133MHz =              | 2x    | 66MHz                 | ON        | OFF       | OFF        | 1-2 & 2-3 & 2-3 |
| P200+                   | 150MHz =              | 2x    | 75MHz                 | ON        | OFF       | OFF        | 2-3 & 2-3 & 1-2 |

| Cyrix M2 | CPU Core<br>Frequency | Ratio | External<br>Bus Clock | S1  | S2  | <b>S</b> 3 | JP6 & JP5 & JP4 |
|----------|-----------------------|-------|-----------------------|-----|-----|------------|-----------------|
| MX-PR166 | 150MHz =              | 2.5x  | 60MHz                 | ON  | ON  | OFF        | 2-3 & 2-3 & 2-3 |
| MX-PR200 | 166MHz =              | 2.5x  | 66MHz                 | ON  | ON  | OFF        | 1-2 & 2-3 & 2-3 |
|          | 150MHz =              | 2x    | 75MHz                 | ON  | OFF | OFF        | 2-3 & 2-3 & 1-2 |
| MX-PR233 | 200MHz =              | 3x    | 66MHz                 | OFF | ON  | OFF        | 1-2 & 2-3 & 2-3 |
|          | 166MHz =              | 2x    | 83.3MHz               | ON  | OFF | OFF        | 1-2 & 2-3 & 1-2 |
| MX-PR266 | 233MHz =              | 3.5x  | 66MHz                 | OFF | OFF | OFF        | 1-2 & 2-3 & 2-3 |
| MX-PR300 | 225MHz =              | 3x    | 75MHz                 | OFF | ON  | OFF        | 2-3 & 2-3 & 1-2 |
|          | 233MHz =              | 3.5x  | 66MHz                 | OFF | OFF | OFF        | 1-2 & 2-3 & 2-3 |
|          | 240MHz =              | 4x    | 60MHz                 | ON  | OFF | ON         | 2-3 & 2-3 & 2-3 |

| IDT C6 | CPU Core<br>Frequency | Ratio | External<br>Bus Clock | <b>S1</b> | S2  | <b>S</b> 3 | JP6 & JP5 & JP4 |
|--------|-----------------------|-------|-----------------------|-----------|-----|------------|-----------------|
| C6-150 | 150MHz =              | 2x    | 75MHz                 | ON        | OFF | OFF        | 2-3 & 2-3 & 1-2 |
| C6-180 | 180MHz =              | 3x    | 60MHz                 | OFF       | ON  | OFF        | 2-3 & 2-3 & 2-3 |
| C6-200 | 200MHz =              | 3x    | 66MHz                 | OFF       | ON  | OFF        | 1-2 & 2-3 & 2-3 |
| C6-225 | 225MHz =              | 3x    | 75MHz                 | OFF       | ON  | OFF        | 2-3 & 2-3 & 1-2 |
| C6-240 | 240MHz =              | 4x    | 60MHz                 | ON        | OFF | ON         | 2-3 & 2-3 & 2-3 |

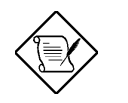

**Note:** Cyrix 6x86 and AMD K5 CPU use P-rating for the reference of CPU benchmark compared with INTEL P54C, their internal core frequency is not exactly equal to P-rating marked on the CPU. For example, Cyrix P166+ is 133MHz but performance is almost equal to P54C 166MHz and AMD PR133 is 100MHz but performance is almost equal to INTEL P54C 133MHz.

#### 2.2.3 Clearing the CMOS

| <u>JP14</u> | Clear CMOS       |
|-------------|------------------|
| 1-2         | Normal operation |
|             | (default)        |
| 2-3         | Clear CMOS       |

You need to clear the CMOS if you forget your system password. To clear the CMOS, follow the procedures listed below:

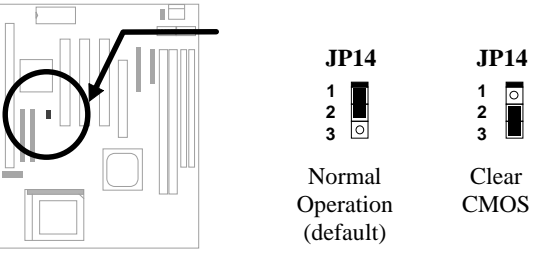

#### The procedure to clear CMOS:

- 1. Turn off the system power.
- 2. Locate JP14 and short pins 2-3 for a few seconds.
- 3. Return **JP14** to its normal setting by shorting pins 1-2.
- 4. Turn on the system power.
- 5. Press DEL during bootup to enter the BIOS Setup Utility and specify a new password, if needed.

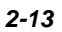

### 2.3 Connectors

#### 2.3.1 Power Cable

A standard baby AT (PS/2) power supply has two cables with six wires on each. Plug in these cables to the onboard power connector in such a way that all the black wires are in the center. The power connector is marked as **PWR1** on the system board.

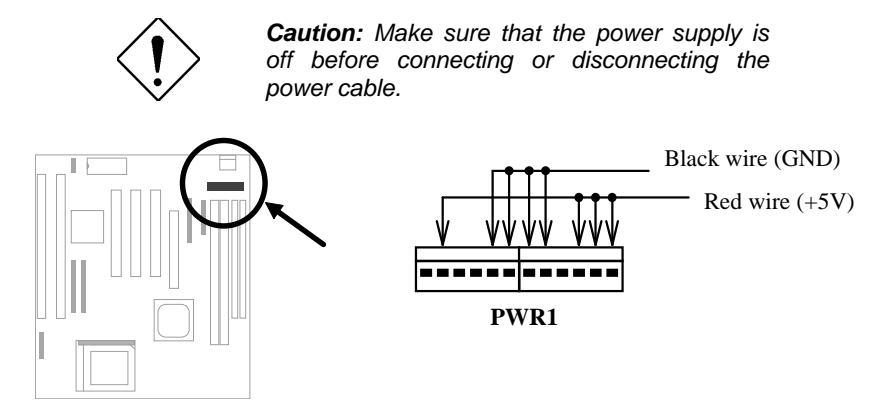

### 2.3.2 CPU Fan

Plug in the fan cable to the fan connectors onboard. The fan connectors are marked **FAN**, **CPUFAN1** and **CPUFAN2** on the system board. You can plug the CPU fan cable to both the 2-pin fan connector FAN and the 3-pin fan connector CPUFAN1. CPUFAN2 can be reserved for the housing fan. Note that only CPUFAN1 and CPUFAN2 supports the fan monitoring function, because 3-pin fan has an extra pin called SENSE, which periodically sends fan signal out.

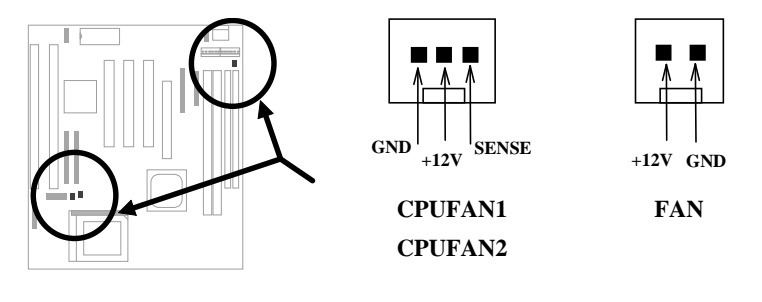

#### 2.3.3 PS/2 Mouse

To connect a PS/2 mouse, insert the PS/2 mouse bracket connector to **PS2 MS** on the system board. Then plug in the PS/2 mouse cable to the mouse port on the bracket.

| <u>Pin</u> | <b>Description</b> |
|------------|--------------------|
| 1          | MS DATA            |
| 2          | NC                 |
| 3          | GND                |
| 4          | +5V                |
| 5          | MS CLK             |
| 6          | NC                 |
|            |                    |

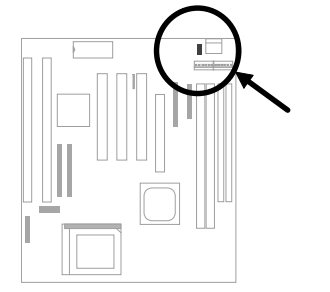

| 3<br>1 | 00 <b>5</b> |  |  |  |
|--------|-------------|--|--|--|
| 2<br>4 | 0<br>0 0 6  |  |  |  |
| PS2 MS |             |  |  |  |

#### 2.3.4 Serial Devices (COM1/COM2)

To support serial devices, insert the serial device connector into the serial port on the bracket. Plug in the 10-pin flat cable to the appropriate onboard connectors. The serial port 1 connector is marked as **COM1** and the serial port 2 connector is marked as **COM2** on the system board.

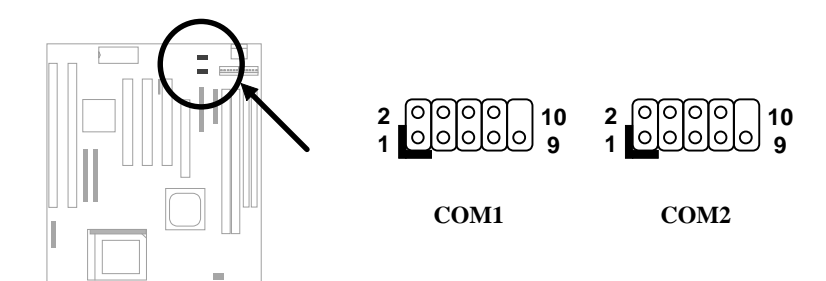

#### 2.3.5 USB Device (optional)

You need a USB bracket to have your system to support additional USB device(s). To attach a USB bracket, simply insert the bracket cable to the onboard USB connector marked as **USB**.

| <u>Pin</u> | <b>Description</b> | <u>Pin</u> | <b>Description</b> |
|------------|--------------------|------------|--------------------|
| 1          | V0                 | 2          | V1                 |
| 3          | D0-                | 4          | D1-                |
| 5          | D0+                | 6          | D1+                |
| 7          | GND                | 8          | GND                |
| 9          | NC                 | 10         | NC                 |
|            |                    |            |                    |

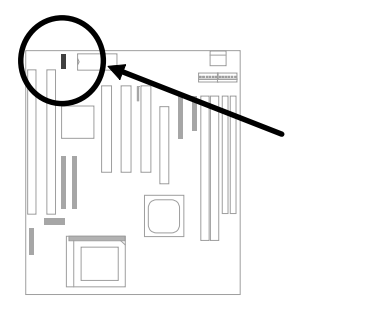

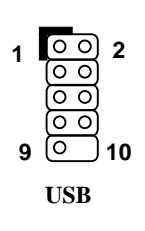

#### 2.3.6 Floppy Drive

Connect the 34-pin floppy drive cable to the floppy drive connector marked as  $\ensuremath{\textbf{FDC}}$  on the system board.

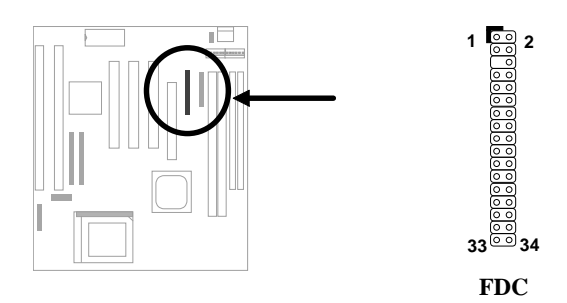

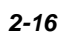

#### 2.3.7 Printer

Plug in the 26-pin printer flat cable to the onboard parallel connector marked as **PRINTER** on the board.

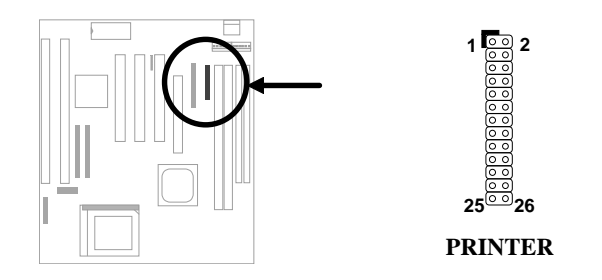

#### 2.3.8 IDE Hard Disk and CD ROM

This mainboard supports two 40 pin IDE connectors marked as **IDE1** and **IDE2.** IDE1 is also known as primary channel and IDE2 as secondary channel, each channel supports two IDE devices that makes total of four devices.

In order to work together, the two devices on each channel must be set differently to master and slave mode, either one can be hard disk or CDROM. The setting as master or slave mode depends on the jumper on your IDE device, please refer to your hard disk and CDROM manual accordingly.

Connect your first IDE hard disk to master mode of the primary channel. If you have second IDE device to install in your system, connect it as slave mode on the same channel, and the third and fourth device can be connected on secondary channel as master and slave mode respectively.

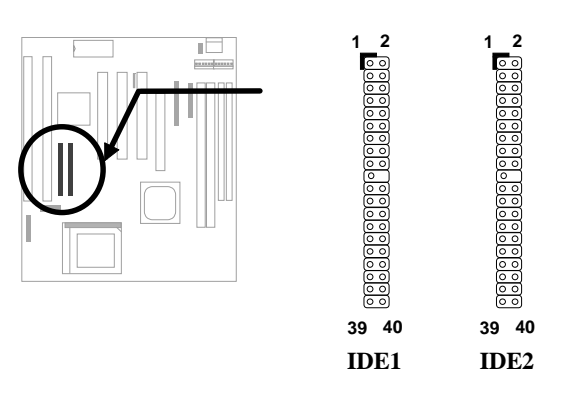

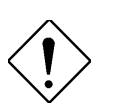

**Caution**: The specification of IDE cable is maximum 46cm (18 inches), make sure your cable does not excess this length.

**Caution:** For better signal quality, it is recommended to set far end side device to master mode and follow the suggested sequence to install your new device. Please refer to following figure.

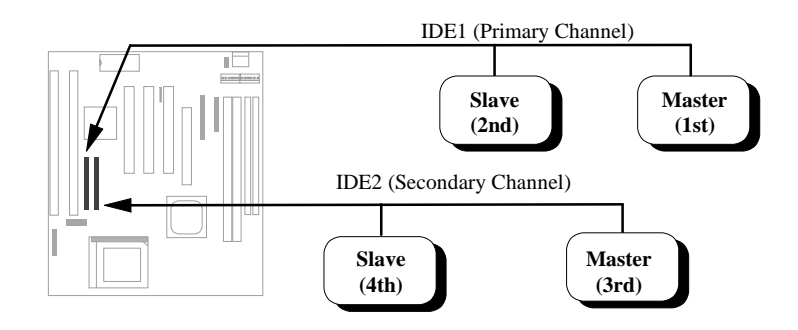

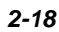

#### 2.3.9 Hard Disk LED

The HDD LED connector is marked as **HDD LED** on the board. This connector is designed for different type of housing, actually only two pins are necessary for the LED. If your housing has four pin connector, simply plug it in. If you have only two pin connector, please connect to pin 1-2 or pin 3-4 according to the polarity.

| <u>Pin</u> | Description |
|------------|-------------|
| 1          | HDD I FD    |
| 2          | GND         |
| 3          | GND         |
| 4          | HDD LED     |
|            |             |
|            |             |

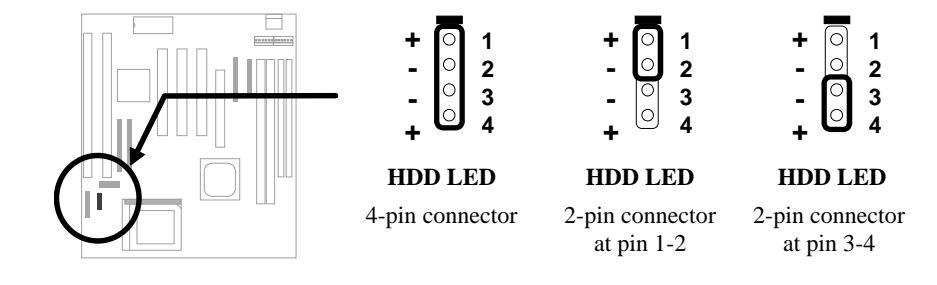

#### 2.3.10 Panel Connector

The Panel (multifunction) connector is a 20pin connector marked as **PANEL** on the board. Attach the power LED, keylock, speaker, reset switch, and suspend switch connectors to the corresponding pins as shown in the figure.

Some housings have a five-pin connector for the keylock and power LED Since power LED and keylock are aligned together, you can still use this kind of connector.

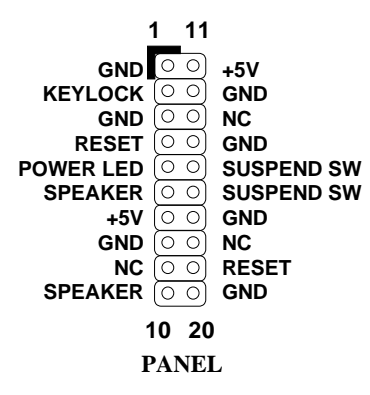

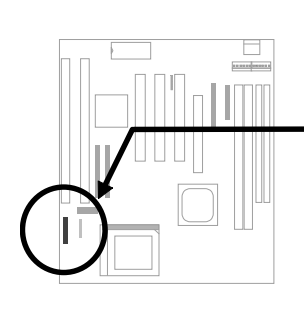

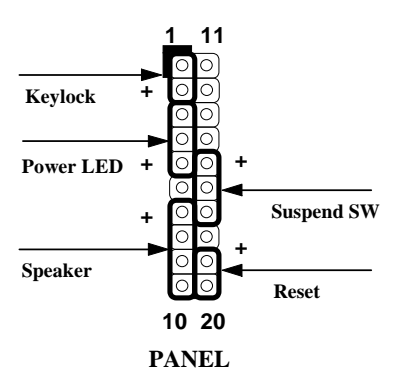

Other housings may have a 12-pin connector. If your housing has this type of connector, connect it to PANEL as shown in the figure. Make sure that the red wire of the connector is connected to +5V.

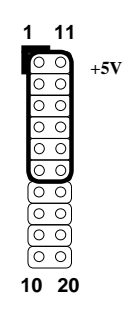

PANEL

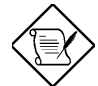

**Note:** If your housing comes with Turbo switch connector, you may use this connector for Suspend switch functions.

**Note:** Pressing the Suspend switch allows you to manually force the system to suspend mode. However, this is possible only if the Power Management function in the BIOS Setup menu is enabled.

### 2.3.11 Keyboard

The onboard keyboard connector is a five-pin AT-compatible connector marked as **KB1**. The view angle of drawing shown here is from back panel of the housing.

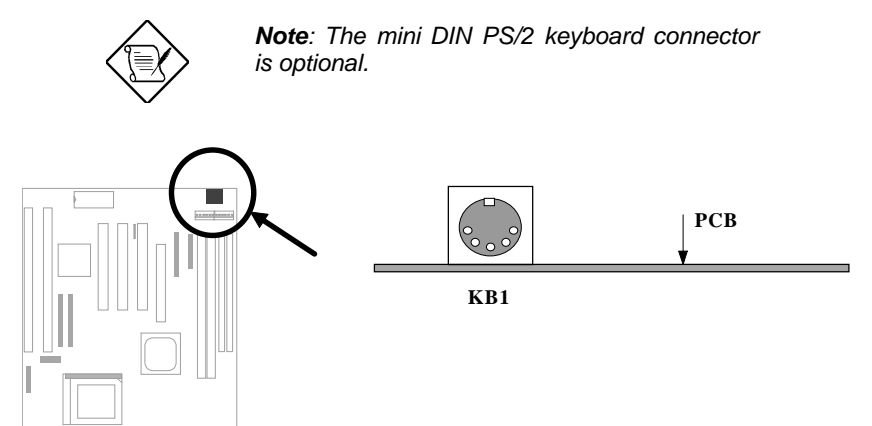

#### 2.3.12 IrDA Connector

Serial port 2 can be configured to support wireless infrared module, with this module and application software such as Laplink, user can transfer files to or from laptops, notebooks, PDA and printers. This mainboard supports IrDA (115Kbps, 1 meter) as well as ASK-IR (19.2Kbps).

ା 1

IrDA

Install infrared module onto **IrDA** connector and enable infrared function from BIOS setup, make sure to have correct orientation when you plug onto IrDA connector.

| Pin | <b>Description</b> |
|-----|--------------------|
| 1   | +5V                |
| 2   | NC                 |
| 3   | IRRX               |
| 4   | GND                |
| 5   | IRTX               |
| 6   | +3.3V              |

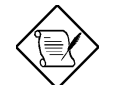

**Note**: Onboard serial port 2 (COM2) will not be available after IrDA connector is enabled.

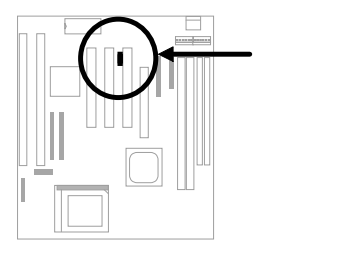

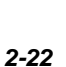

### 2.4 Configuring the System Memory

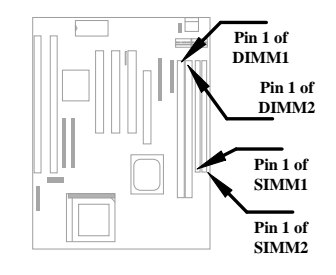

This mainboard has two 72 pin SIMM sockets (Single-in-line Memory Module) and two 168 pin DIMM socket (Dual-in-line Memory Module) that allow you to install system memory from minimum 8MB up to maximum 768MB. Note that both SIMMs in this board must be in the same size and type.

The SIMM supported by this mainboard can be identified by 4 kinds of factors:

- Size: single side, 1Mx32 (4MB), 4Mx32 (16MB), 16Mx32 (64MB), and double side, 1Mx32x2 (8MB), 4Mx32x2 (32MB), 16Mx32x2 (128MB).
- II. Speed: 60ns or 70ns access time
- III. Type: FPM (Fast page mode) or EDO (Extended data output)
- **IV. Parity:** without parity (32 bit wide) or with parity (36 bit wide).

The DIMM supported by this motherboard are always 64-bit wide DIMMs, which can be identified by following factors:

Size: single side, 1Mx64 (8MB), 2Mx64 (16MB), 4Mx64 (32MB), 8Mx64 (64MB), 16Mx64 (128MB), and double side, 1Mx64x2 (16MB), 2Mx64x2 (32MB), 4Mx64x2 (64MB), 8Mx64x2 (128MB), 16Mx64x2 (256MB).

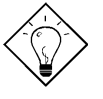

**Tip:** Here is a trick to check if your DIMM is single-side or double-side -- if there are traces connected to golden finger pin 114 and pin 129 of the DIMM, the DIMM is probably double-side; otherwise, it is single-side. Following figure is for your reference.

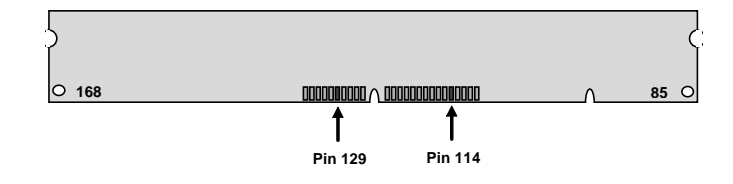

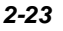

#### II. Speed:

SDRAM: normally marked as as -12, which means the clock cycle time is 12ns and maximum clock of this SDRAM is 83MHz. Sometimes you can also find the SDRAM marked as -67, which means maximum clock is 67MHz.

EDO: the access time of EDO RAM can be 60ns or 70ns.

**III. Buffered and non-buffered:** This motherboard supports non-buffered DIMMs. You can identify non-buffered DIMMs and buffered DIMMs according to the position of the notch, following figure is for your reference:

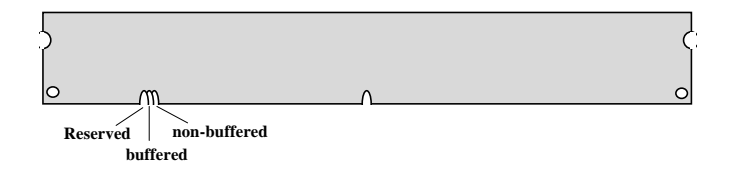

- Because the positions are different, only non-buffered DIMMs can be inserted into the DIMM sockets on this motherboard. Although most of DIMMs on current market are non-buffered, we still recommend you to ask your dealer for the correct type.
- IV. 2-clock and 4-clock signals: Although both of 2-clock and 4-clock signals are supported by this motherboard, we strongly recommend you to choose 4clock SDRAM in consideration of reliability.

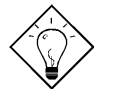

**Tip:** To identify 2-clock and 4-clock SDRAM, you may check if there are traces connected to golden finger pin 79 and pin 163 of the SDRAM. If there are traces, the SDRAM is probably 4-clock; Otherwise, it is 2-clock.

- V. Parity: This motherboard supports standard 64 bit wide (without parity) DIMMs.
- VI. SPD support: BIOS will automatically detect DIMM with SPD, and set to appropriate timing. DIMMs without SPD are still able to work fine on this board, but BIOS POST screen will give you a warning message that you use a DIMM without SPD.

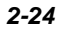
There is no jumper setting required for the memory size or type. It is automatically detected by the system BIOS. You can use any single side SIMM and DIMM combination list below for SIMM or DIMM socket, and the total memory size is to add them together. This motherboard supports maximum 768 MB system memory. To achieve this, you may install two 256MB DIMMs and two 128MB SIMMs.

| SIMM1 | SIMM2 | Subtotal of<br>Bank0 |
|-------|-------|----------------------|
| None  | None  | 0MB                  |
| 4MB   | 4MB   | 8MB                  |
| 8MB   | 8MB   | 16MB                 |
| 16MB  | 16MB  | 32MB                 |
| 32MB  | 32MB  | 64MB                 |
| 64MB  | 64MB  | 128MB                |
| 128MB | 128MB | 256MB                |

| DIMM1 | Size of DIMM1 |
|-------|---------------|
| None  | 0MB           |
| 8MB   | 8MB           |
| 16MB  | 16MB          |
| 32MB  | 32MB          |
| 64MB  | 64MB          |
| 128MB | 128MB         |
| 256MB | 256MB         |

| DIMM2 | Size of DIMM2 |
|-------|---------------|
| None  | 0MB           |
| 8MB   | 8MB           |
| 16MB  | 16MB          |
| 32MB  | 32MB          |
| 64MB  | 64MB          |
| 128MB | 128MB         |
| 256MB | 256MB         |

## Total Memory Size = Subtotal of SIMM1 + Subtotal of SIMM2

#### + Size of DIMM1 + Size of DIMM2

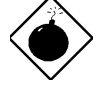

**Warning**: It is not recommanded to use SIMM and SDRAM DIMM together unless you have 5V tolerance SDRAM (such as Samsung or TI). The FPM/EDO operate at 5V while SDRAM operates at 3.3V. If you combine them together the system will temporary work fine; however after a few months, the SDRAM 3.3V data input will be damaged by 5V FPM/EDO data output line.

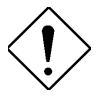

**Caution:** Make sure that you install the same SIMM type and size for each bank.

*Caution:* There are some old DIMMs made by EDO or FPM memory chip, they can only accept 5V power and probably can not fit into the DIMM socket, make sure you have 3.3V true SDRAM DIMM before your insert it.

The driving capability of new generation chipset is limited because the lack of memory buffer (to improve performance). This makes DRAM chip count an important factor to be taking into consideration when you install SIMM. Unfortunately, there is no way that BIOS can identified the correct chip count, you need to calculate the chip count by yourself. The simple rule is: By visual inspection, use only SIMM with chip count less than 24 chips.

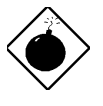

**Warning**: Do not install any SIMM that contains more than 24 chips. SIMMs contain more than 24 chips exceed the chipset driving specification. Doing so may result in unstable system behavior.

**Warning**: Although Intel SIS chipset supports x4 SDRAM chip. Due to loading issue, it is not recommended to use this kind of SDRAM.

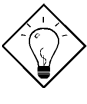

**Tip:** The SIMM/DIMM chip count can be calculated by following example:

- 1. For 32 bit non-parity SIMM using 1M by 4 bit DRAM chip, 32/4=8 chips.
- 2. For 36 bit parity SIMM using 1M by 4 bit DRAM chip, 36/4=9 chips.
- 3. For 36 bit parity SIMM using 1M by 4 bit and 1M by 1 bit DRAM, the chip count will be 8 data chips(8= 32/4) plus 4 parity chips(4=4/1), total is 12 chips.
- 4. For 64 bit DIMM using 1M by 16 bit SDRAM, the chip count is 64/16=4 chips.

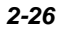

2-27

There is an important parameter affects SDRAM performance, CAS Latency Time. It is similar as CAS Access Time of EDO DRAM and is calculated as number of clock state. The SDRAM that AOpen had tested are listed below. If your SDRAM has unstable problem, go into BIOS "Chipset Features Setup", change CAS Latency Time to 3 clocks.

| Manufacturer | Model              | Suggested CAS<br>Latency Time | 5V Tolerance |
|--------------|--------------------|-------------------------------|--------------|
| Samsung      | KM416511220AT-G12  | 2                             | Yes          |
| NEC          | D4S16162G5-A12-7JF | 2                             | No           |
| Hitachi      | HM5216805TT10      | 2                             | No           |
| Fujitsu      | 81117822A-100FN    | 2                             | No           |
| TI           | TMX626812DGE-12    | 2                             | Yes          |
| TI           | TMS626812DGE-15    | 3                             | Yes          |
| TI           | TMS626162DGE-15    | 3                             | Yes          |
| TI           | TMS626162DGE-M67   | 3                             | Yes          |

Following table list the recommended DRAM combinations of SIMM and DIMM:

| SIMM<br>Data chip | SIMM<br>Parity chip | Bit size<br>per side | Single/<br>Double<br>side | Chip<br>count | SIMM<br>size | Recommended |
|-------------------|---------------------|----------------------|---------------------------|---------------|--------------|-------------|
| 1M by 4           | None                | 1Mx32                | x1                        | 8             | 4MB          | Yes         |
| 1M by 4           | None                | 1Mx32                | x2                        | 16            | 8MB          | Yes         |
| 1M by 4           | 1M by 1             | 1Mx36                | x1                        | 12            | 4MB          | Yes         |
| 1M by 4           | 1M by 4             | 1Mx36                | x1                        | 9             | 4MB          | Yes         |
| 1M by 4           | 1M by 4             | 1Mx36                | x2                        | 18            | 8MB          | Yes         |
| 1M by 16          | None                | 1Mx32                | x1                        | 2             | 4MB          | Yes         |
| 1M by 16          | None                | 1Mx32                | x2                        | 4             | 8MB          | Yes         |
| 1M by 16          | 1M by 4             | 1Mx36                | x1                        | 3             | 4MB          | Yes         |
| 1M by 16          | 1M by 4             | 1Mx36                | x2                        | 6             | 8MB          | Yes         |
| 4M by 4           | None                | 4Mx32                | x1                        | 8             | 16MB         | Yes         |
| 4M by 4           | None                | 4Mx32                | x2                        | 16            | 32MB         | Yes         |
| 4M by 4           | 4M by 1             | 4Mx36                | x1                        | 12            | 16MB         | Yes         |
| 4M by 4           | 4M by 1             | 4Mx36                | x2                        | 24            | 32MB         | Yes         |

| SIMM<br>Data chip | SIMM<br>Parity chip | Bit size<br>per side | Single/<br>Double<br>side | Chip<br>count | SIMM<br>size | Recommended          |
|-------------------|---------------------|----------------------|---------------------------|---------------|--------------|----------------------|
| 16M by 4          | None                | 16Mx32               | x1                        | 8             | 64MB         | Yes, but not tested. |
| 16M by 4          | None                | 16Mx32               | x2                        | 16            | 128MB        | Yes, but not tested. |
| 16M by 4          | 16M by 4            | 16Mx36               | x1                        | 9             | 64MB         | Yes, but not tested. |
| 16M by 4          | 16M by 4            | 16Mx36               | x2                        | 18            | 128MB        | Yes, but not tested. |

| DIMM<br>Data chip | Bit size per<br>side | Single/<br>Double side | Chip<br>count | DIMM size | Recommended |
|-------------------|----------------------|------------------------|---------------|-----------|-------------|
| 1M by 16          | 1Mx64                | x1                     | 4             | 8MB       | Yes         |
| 1M by 16          | 1Mx64                | x2                     | 8             | 16MB      | Yes         |
| 2M by 8           | 2Mx64                | x1                     | 8             | 16MB      | Yes         |
| 2M by 8           | 2Mx64                | x2                     | 16            | 32MB      | Yes         |
| 4M by 16          | 4Mx64                | x2                     | 8             | 64MB      | Yes         |

| DIMM<br>Data chip | Bit size per<br>side | Single/<br>Double side | Chip<br>count | DIMM size | Recommended          |
|-------------------|----------------------|------------------------|---------------|-----------|----------------------|
| 2M by 32          | 2Mx64                | x1                     | 2             | 16MB      | Yes, but not tested. |
| 2M by 32          | 2Mx64                | x2                     | 4             | 32MB      | Yes, but not tested. |
| 4M by 16          | 4Mx64                | x1                     | 4             | 32MB      | Yes, but not tested. |
| 8M by 8           | 8Mx64                | x1                     | 8             | 64MB      | Yes, but not tested. |
| 8M by 8           | 8Mx64                | x2                     | 16            | 128MB     | Yes, but not tested. |

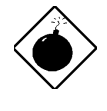

**Warning**: 64MB SIMMs using 16M by 4 bit chip (64M bit technology) are not available in the market and are not formally tested by AOpen quality test department yet. However they are supported by design specification from Intel and they will be tested as soon as they are available. Note that 64MB SIMMs using 16M by 1 bit chip (16M bit technology) have chip count exceed 24 and are strongly not recommended.

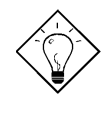

**Tip:** 8 bit = 1 byte, 32 bit = 4 byte. The SIMM size is represented by number of data byte (whether with or without parity), for example, the size of single side SIMM using 1M by 4 bit chip is 1Mx32 bit, that is,  $1M \times 4$  byte= 4MB. For double side SIMM, simply multiply it by 2, that is, 8MB.

Following table are possible DRAM combinations that is  $\ensuremath{\text{NOT}}$  recommended:

| SIMM<br>Data chip | SIMM<br>Parity chip | Bit size<br>per side | Single/<br>Double<br>side | Chip<br>count | SIMM<br>size | Recommended |
|-------------------|---------------------|----------------------|---------------------------|---------------|--------------|-------------|
| 1M by 1           | None                | 1Mx32                | x1                        | 32            | 4MB          | No          |
| 1M by 1           | 1M by 1             | 1Mx36                | x1                        | 36            | 4MB          | No          |
| 1M by 4           | 1M by 1             | 1Mx36                | x2                        | 24            | 8MB          | No          |
| 4M by 1           | None                | 4Mx32                | x1                        | 32            | 16MB         | No          |
| 4M by 1           | 4M by 1             | 4Mx36                | x1                        | 36            | 16MB         | No          |
| 16M by 1          | None                | 16Mx32               | x1                        | 32            | 64MB         | No          |
| 16M by 1          | 16M by 1            | 16Mx36               | x1                        | 36            | 64MB         | No          |

| DIMM<br>Data chip | Bit size per<br>side | Single/<br>Double side | Chip<br>count | DIMM size | Recommended |
|-------------------|----------------------|------------------------|---------------|-----------|-------------|
| 4M by 4           | 4Mx64                | x1                     | 16            | 32MB      | No          |
| 4M by 4           | 4Mx64                | x2                     | 32            | 64MB      | No          |
| 16M by 4          | 16Mx64               | x1                     | 16            | 128MB     | No          |
| 16M by 4          | 16Mx64               | x2                     | 32            | 256MB     | No          |

Chapter 3

# **Award BIOS**

This chapter tells you how to configure the system parameters. You may update your BIOS via AWARD Flash Utility.

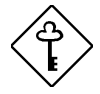

**Important:** Because the BIOS code is the most often changed part of the mainboard design, the BIOS information contained in this chapter (especially the Chipset Setup parameters) may be a little different compared to the actual BIOS that came with your mainboard. These changes are implemented to further enhance system performance.

## 3.1 Entering the Award BIOS Setup Menu

The BIOS setup utility is a segment of codes/routines residing in the BIOS Flash ROM. This routine allows you to configure the system parameters and save the configuration into the 128 byte CMOS area, (normally in the RTC chip or directly in the main chipset). To enter the BIOS Setup, press DEL during POST (Power-On Self Test). The BIOS Setup Main Menu appears as follows.

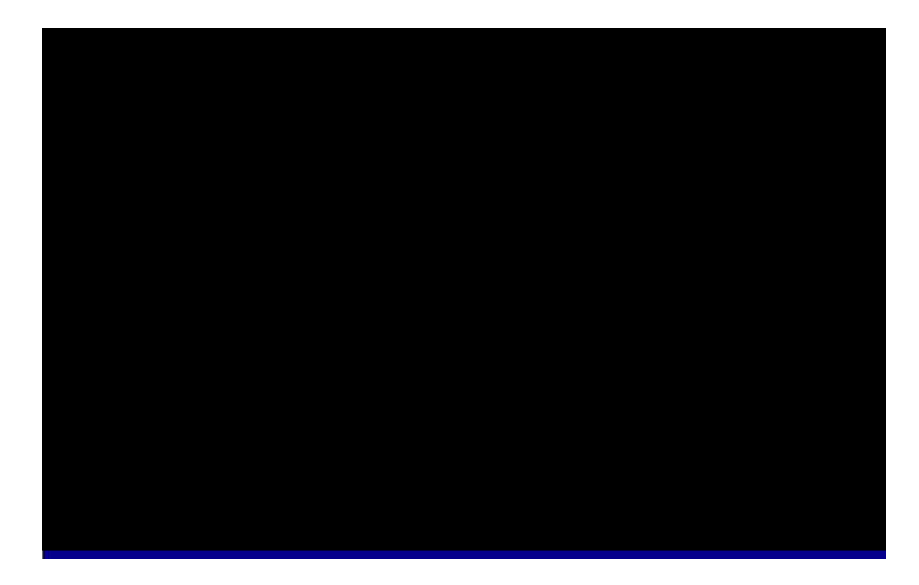

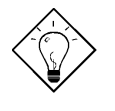

*Tip*: Choose "Load Setup Defaults" for recommended optimal performance. Choose "Load Turbo Defaults" for best performance with light system loading.

The section at the bottom of the screen tells how to control the screen. Use the arrow keys to move between items,  $\boxed{[re]}$  to color scheme of the display,  $\boxed{[re]}$  to exit, and  $\boxed{[re]}$  to save the changes before exit. Another section at the bottom of the screen displays a brief description of the highlighted item.

After selecting an item, press **ENTER** to select or enter a submenu.

## 3.2 Standard CMOS Setup

The "Standard CMOS Setup" sets the basic system parameters such as the date, time, and the hard disk type. Use the arrow keys to highlight an item and the select the value for each item.

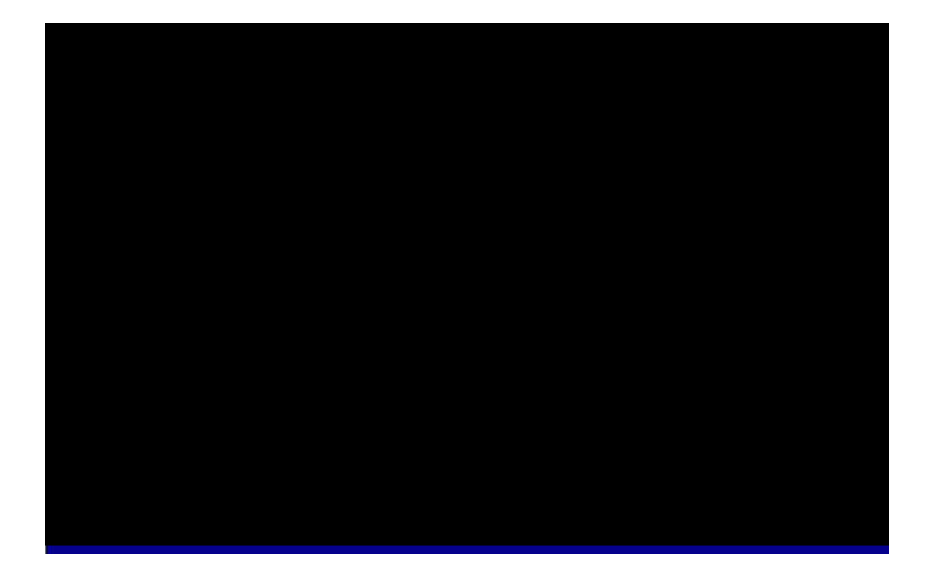

#### Standard CMOS à Date

To set the date, highlight the Date parameter. Press FGUP or to set the current date. The date format is month, date, and year.

#### Standard CMOS à Time

To set the time, highlight the Time parameter. Press **constant** or **constant** to set the current time in hour, minute, and second format. The time is based on the 24 hour military clock.

#### Standard CMOS à Primary Master à Type Standard CMOS à Primary Slave à Type Standard CMOS à Secondary Master à Type Standard CMOS à Secondary Slave à Type

| <u>Type</u> | This item lets you select the IDE hard disk parameters                   |
|-------------|--------------------------------------------------------------------------|
| Auto        | that your system supports. These parameters are Size,                    |
| User        | Number of Cylinder, Number of Head, Start Cylinder for                   |
| None        | Pre-compensation, Cylinder number of Head Landing                        |
| 1           | Zone and Number of Sector per Irack. The default                         |
| 1           | setting is Auto, which enables BIOS to automatically                     |
| 2           | detect the parameters of installed HDD at POST (Power-                   |
|             | On Self Test). If you prefer to enter HDD parameters                     |
| 45          | manually, select User. Select None if no HDD is connected to the system. |
|             | The IDE CDROM is always automatically detected.                          |

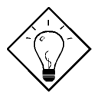

**Tip:** For an IDE hard disk, we recommend that you use the "IDE HDD Auto Detection" to enter the drive specifications automatically. See the section "IDE HDD Auto Detection".

#### Standard CMOS à Primary Master à Mode Standard CMOS à Primary Slave à Mode Standard CMOS à Secondary Master à Mode Standard CMOS à Secondary Slave à Mode

| Mode   | The enhanced IDE feature allows the system to use a       |
|--------|-----------------------------------------------------------|
| Auto   | hard disk with a capacity of more than 528MB. This is     |
| Normal | made possible through the Logical Block Address (LBA)     |
| Normai | mode translation. The LBA is now considered as a          |
| LBA    | standard feature of current IDE hard disk on the market   |
| Large  | because of its capability to support capacity larger than |
|        | 528MB. Note that if HDD is formatted with LBA On, it      |
|        | will not be able to boot with LBA Off.                    |

## Standard CMOS à Drive A Standard CMOS à Drive B

Drive A

These items select floppy drive type. The available settings

None 360KB 5.25" 1.2MB 5.25" 720KB 3.5" 1.44MB 3.5" 2.88MB 3.5"

and types supported by the mainboard are listed on the left.

## Standard CMOS à Video

<u>Video</u> EGA/VGA CGA40 CGA80 Mono This item specifies the type of video card in use. The default setting is VGA/EGA. Since current PCs use VGA only, this function is almost useless and may be disregarded in the future.

## Standard CMOS $\grave{\mathbf{a}}~$ Halt On

Halt On No Errors All Errors All, But Keyboard All, But Diskette All, But Disk/Key This parameter enables you to control the system stops in case of Power-On Self Test (POST) error.

# 3.3 BIOS Features Setup

This screen appears when you select the option "BIOS Features Setup" from the main menu.

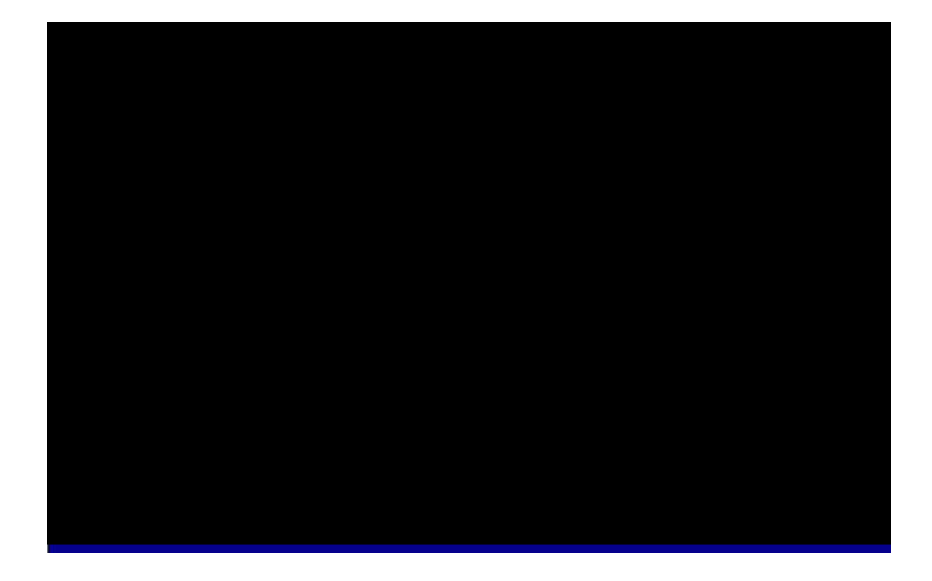

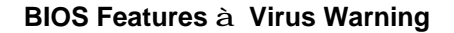

| ! WARNING !                                     |  |  |
|-------------------------------------------------|--|--|
| Disk Boot Sector is to be modified              |  |  |
| Type "Y" to accept write, or "N" to abort write |  |  |
| Award Software, Inc.                            |  |  |

## BIOS Features à External Cache

| External Cache | Enabling this parameter activates the secondary cache                                                                    |
|----------------|----------------------------------------------------------------------------------------------------|
| Enabled        | (currently, PBSRAM cache). Disabling the parameter                                                                       |
| Disabled       | slows down the system. Therefore, we recommend that<br>you leave it enabled unless you are troubleshooting a<br>problem. |

## BIOS Features à Quick Power On Self Test

| <u>Quick Power on</u><br><u>Self test</u> | This parameter speeds up POST by skipping some items that are normally checked. |
|-------------------------------------------|---------------------------------------------------------------------------------|
| Enable                                    |                                                                                 |
| Disabled                                  |                                                                                 |

## BIOS Features à Boot Sequence

| <b>Boot Sequence</b> | This parameter allows you to specify the system boot up |
|----------------------|---------------------------------------------------------|
| A,C,SCSI             | search sequence. The hard disk ID are listed below:     |
| C,A,SCSI             | C: Primary master                                       |
| C,CDROM,A            | D. Primary slave                                        |
| CDROM,C,A            |                                                         |
| D,A,SCSI             | E: Secondary master                                     |
| E,A,SCSI             | F: Secondary slave                                      |
| F,A,SCSI             | LS: LS120 drive                                         |
| SCSI,A,C             |                                                         |
| SCSI,C,A             |                                                         |
| C only               |                                                         |
| LS/ZIP,C             |                                                         |

## BIOS Features à Swap Floppy Drive

| <u>Swap Floppy Drive</u> | This item allows you to swap floppy drives. For example,              |
|--------------------------|-----------------------------------------------------------------------|
| Enabled                  | if you have two floppy drives (A and B), you can assign the           |
| Disabled                 | first drive as drive B and the second drive as drive A or vice-versa. |

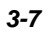

## BIOS Features à Boot Up NumLock Status

| Boot Up NumLock | Setting this parameter to On enables the numeric function |
|-----------------|-----------------------------------------------------------|
| <u>Status</u>   | of the numeric keypad. Set this parameter to Off to       |
| On              | disregard the function. Disabling the numeric function    |
| Off             | allows you to use the numeric keypad for cursor control.  |

## BIOS Features à Boot Up System Speed

| <u>Boot Up System</u><br><u>Speed</u> | Select High or Low system speed after boot |
|---------------------------------------|--------------------------------------------|
| High                                  |                                            |
| Low                                   |                                            |

## BIOS Features à Typematic Rate Setting

| <u>Typematic Rate</u><br><u>Setting</u> | Set this parameter to Enable/Disable the keyboard repeat function. When enabled, continually holding |
|-----------------------------------------|----------------------------------------------------------------------------------------------------|
| Enabled                                 | down a key on the keyboard will generate repeatedly                                                  |
| Disabled                                | keystrokes.                                                                                          |

## BIOS Features $\grave{\mathbf{a}}$ Typematic Rate (Chars/Sec)

| <b>Typematic Rate</b> | This item allows you to control the speed of repeated |
|-----------------------|-------------------------------------------------------|
| 6                     | keystrokes. The default is 30 characters/sec.         |
| 8                     |                                                       |
| 10                    |                                                       |
| 12                    |                                                       |
| 15                    |                                                       |
| 20                    |                                                       |
| 24                    |                                                       |
| 30                    |                                                       |
|                       | -                                                     |

## BIOS Features à Typematic Delay (Msec)

| <b>Typematic Delay</b> | This parameter allows you to control the delay time   |
|------------------------|-------------------------------------------------------|
| 250                    | between the first and the second keystroke (where the |
| 500                    | repeated keystrokes begin). The typematic delay       |
| 750                    | settings are 250, 500, 750, and 1000 msec.            |
| 1000                   |                                                       |

## BIOS Features à Security Option

| Security Option<br>Setup<br>System | The <b>System</b> option limits access to both the System boot<br>and BIOS setup. A prompt asking you to enter your<br>password appears on the screen every time you boot the<br>system. |
|------------------------------------|----------------------------------------------------------------------------------------------------|
|                                    | The Setup option limits access only to BIOS setup.                                                                                                    |
|                                    | To disable the security option, select Password Setting from the main menu, don't type anything and just press <enter>.</enter>                                                          |

## BIOS Features à PCI/VGA Palette Snoop

| PCI/VGA Palette | Enabling this item informs the PCI VGA card to keep silent   |
|-----------------|--------------------------------------------------------------|
| <u>Snoop</u>    | (and to prevent conflict) when palette register is updated   |
| Enabled         | (i.e., accepts data without responding any communication     |
| Disabled        | signals). This is useful only when two display cards use the |
|                 | same palette address and plugged in the PCI bus at the       |
|                 | same time (such as MPEQ or Video capture). In such           |
|                 | case, PCI VGA is silent while MPEQ/Video capture is set      |
|                 | to function normally.                                        |

#### BIOS Features à OS Select for DRAM > 64MB

| OS Select for         |  |
|-----------------------|--|
| <u>DRAM &gt; 64MB</u> |  |
| OS/2                  |  |
| Non-OS/2              |  |

Set to OS/2 if your system is utilizing an OS/2 operating system and has a memory size of more than 64 MB.

#### BIOS Features à Video BIOS Shadow

| Video BIOS    | VGA BIOS Shadowing means to copy video display           |
|---------------|----------------------------------------------------------|
| <u>Shadow</u> | card BIOS into the DRAM area. This enhances system       |
| Enabled       | performance because DRAM access time is faster than ROM. |
| Disabled      |                                                          |

| BIOS Features $\grave{a}$        | C800-CBFF Shadow        |
|----------------------------------|-------------------------|
| BIOS Features $\dot{\mathbf{a}}$ | <b>CC00-CFFF Shadow</b> |
| BIOS Features $\dot{\mathbf{a}}$ | D000-D3FF Shadow        |
| BIOS Features $\dot{\mathbf{a}}$ | D400-D7FF Shadow        |
| BIOS Features $\dot{\mathbf{a}}$ | <b>D800-DBFF Shadow</b> |
| <b>BIOS Features</b> à           | <b>DC00-DFFF Shadow</b> |

| C8000-CBFFF | These six items are for shadowing ROM code on other                      |
|-------------|--------------------------------------------------------------------------|
| Shadow      | expansion cards. Before you set these parameters, you                    |
| Enabled     | need to know the specific addresses of that ROM code.                    |
| Disabled    | If you do not know this information, enable all the ROM shadow settings. |

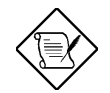

**Note:** The F000 and E000 segments are always shadowed because BIOS code occupies these areas.

## 3.4 Chipset Features Setup

The "Chipset Features Setup" includes settings for the chipset dependent features. These features are related to system performance.

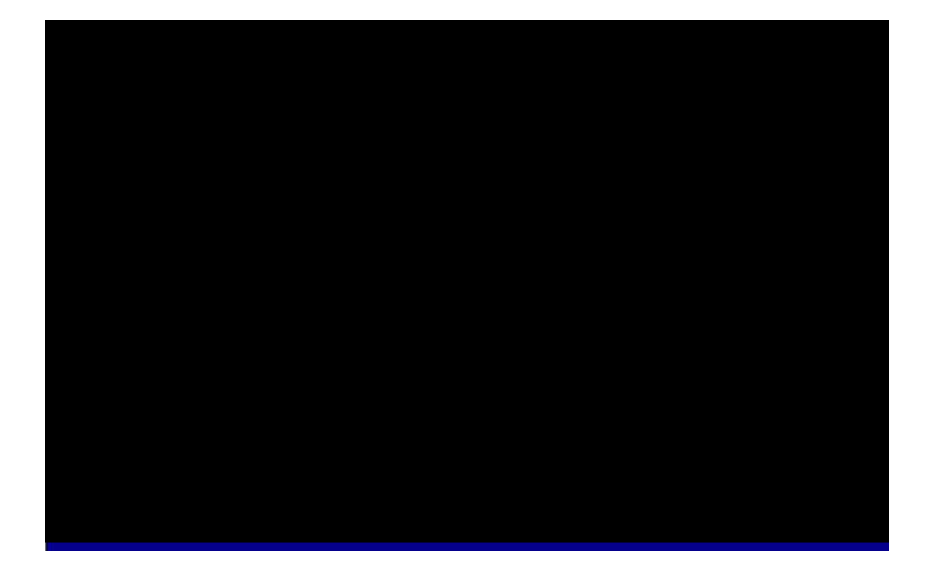

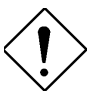

**Caution:** Make sure you fully understand the items contained in this menu before you try to change anything. You may change the parameter settings to improve system performance. However, it may cause system unstable if the setting are not correct for your system configuration.

#### Chipset Features à Auto Configuration

| Auto Configuration | When Enabled, the DRAM and cache related timing                               |
|--------------------|-------------------------------------------------------------------------------|
| Enabled            | are set to pre-defined value according to CPU type                            |
| Disabled           | and clock. Select <b>Disable</b> if you want to specify your own DRAM timing. |

## Chipset Features à Refresh Cycle Time (us)

| <u>Refresh Cycle Time</u> | This option lets you set the cycle time for the chipset              |
|---------------------------|----------------------------------------------------------------------|
| ( <u>us)</u><br>15.6      | to refresh DRAM to avoid losing data. The unit is micro second (us). |
| 62.4                      |                                                                      |
| 124.8                     |                                                                      |
| 187.2                     |                                                                      |

## Chipset Features à RAS Pulse Width Refresh

| <u>RAS Pulse Width</u><br><u>Refresh</u> | This parameter specifies the number of clocks required to assert the DRAM row address strobe |
|------------------------------------------|----------------------------------------------------------------------------------------------|
| 4T                                       | (RAS) signal for refresh cycles.                                                             |
| 5T                                       |                                                                                              |
| 6T                                       |                                                                                              |
| 7T                                       |                                                                                              |

## Chipset Features à RAS Precharge Time

| <b>RAS Precharge Time</b> | This parameter specifies the number of clocks       |
|---------------------------|-----------------------------------------------------|
| 2T                        | required to deassert the RAS signal to prevent DRAM |
| 3T                        | from losing data after performing a read. This      |
| 4T                        | operation is called Precharge.                      |
| 5T                        |                                                     |

## Chipset Features $\grave{a}\;$ RAS to CAS Delay

| RAS to CAS Delay | This option allows you to set the wait state between |
|------------------|------------------------------------------------------|
| 2T               | row address strobe (RAS) and column address strobe   |
| 3T               | (CAS) signals.                                       |
| 4T               |                                                      |
| 5T               |                                                      |

## Chipset Features $\grave{\mathbf{a}}~$ ISA Bus Clock Frequency

| ISA Bus Clock    | This item lets you select the ISA bus clock. Normally,        |
|------------------|---------------------------------------------------------------|
| <b>Frequency</b> | the PCI bus clock is the CPU bus (external) clock             |
| 7.159MHz         | divided by 2, PCICLK=CPUCLK/2. For example,                   |
| PCICLK/4         | CPUCLK=66MHz, PCICLK=66/2=33MHz, ISA bus<br>CLK=33/4=8.25MHz. |
| PCICLK/3         |                                                               |

## Chipset Features à SDRAM CAS Latency

| SDRAM CAS | This parameter speifies the number of clocks of |
|-----------|-------------------------------------------------|
| Latency   | SDRAM CAS Lateny. This is very important        |
| 2T        | parameter affects SDRAM performance. If your    |
| 3T        | SDRAM has unstable problem, set to 3T.          |

## Chipset Features $\grave{a}$ System BIOS Cacheable

| System BIOS<br>Cacheable | Enabling this item allows you to cache the system BIOS to further enhance system performance. |
|--------------------------|-----------------------------------------------------------------------------------------------|
| Enabled                  |                                                                                               |
| Disabled                 |                                                                                               |

## Chipset Features à Video BIOS Cacheable

Disabled

| Video BIOS       | Allows the video BIOS to be cached to allow faster |
|------------------|----------------------------------------------------|
| <u>Cacheable</u> | video performance.                                 |
| Enabled          |                                                    |

## Chipset Features à Memory Hole At 15M-16M

| Memory Hole At<br>15M-16M<br>Enabled | This option lets you reserve system memory area for special ISA cards. The chipset accesses code/data of these areas from the ISA bus directly. Normally, |
|--------------------------------------|----------------------------------------------------------------------------------------------------|
| Disabled                             | these areas are reserved for memory mapped I/O card.                                                                                                    |

## 3.5 Power Management Setup

The Power Management Setup screen enables you to control the mainboard green features. See the following screen.

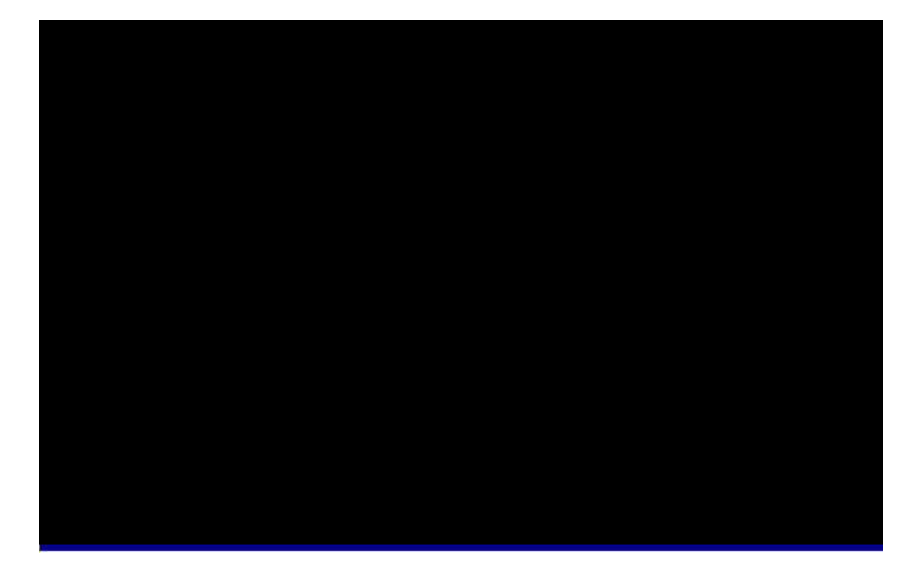

#### Power Management à Power Management

| Power Management |
|------------------|
| Max Saving       |
| Mix Saving       |
| User Defined     |
| Disabled         |
|                  |

This function allows you to set the default parameters of power-saving modes. Set to **Disable** to turn off power management function. Set to User Defined to choose your own parameters.

| Mode       | Doze   | Standby | Suspend |
|------------|--------|---------|---------|
| Min Saving | 40 min | 40 min  | 40 min  |
| Max Saving | 20 sec | 20 sec  | 20 sec  |

## Power Management $\grave{\mathbf{a}}~$ PM Controlled by APM

| PM Controlled by | If "Max Saving" is selected, you can turn on this item,                                              |
|------------------|----------------------------------------------------------------------------------------------------|
| <u>APM</u>       | transfer power management control to APM                                                             |
| Yes<br>No        | (Advanced Power Management) and enhance power saving function. For example, stop CPU internal clock. |

## Power Management $\grave{\mathbf{a}}$ Video Off Option

| Video Off Option    |
|---------------------|
| Always On           |
| All Modes à Off     |
| Suspend à Off       |
| Susp, Standby à Off |

To turn off video monitor at which power down mode.

## Power Management à Break Switch

| Break Switch        | Setting this item to Enabled allows you to use the                                                                                                    |
|---------------------|----------------------------------------------------------------------------------------------------|
| Enabled<br>Disabled | Turbo switch as Suspend switch. Pressing the Turbo<br>switch changes nothings for a Pentium system, so we<br>usually use this switch to act as a Suspend switch.<br>The default value of this item is Disabled |
|                     |                                                                                                    |

## Power Management $\grave{a}~$ HDD Off After

| HDD Off After | This option lets you specify the IDE HDD idle time  |
|---------------|-----------------------------------------------------|
| Disabled      | before the device enters the power down state. This |
| 1 Min         | item is independent from the power states described |
| 2 Min         | in this section (Standby and Suspend).              |
|               |                                                     |
| 15 Min        |                                                     |

# Power Management $\grave{a}\;$ Doze Speed (div by) Power Management $\grave{a}\;$ Stdby Speed (div by)

| Doze Speed (div by) | These items let you set the system speed divisor to  |
|---------------------|------------------------------------------------------|
| 1                   | specify the rate at which the system speed will slow |
| 2                   | down once it enters the Doze Mode or Standby         |
| 3                   | Mode. The options are from 1 to 8. To determine the  |
| 4                   | exact rate of the system in Doze mode, take 2 as the |
| 5                   | divisor and 133MHz as the normal system speed.       |
| 6                   | 133MHZ/2 = 66MHZ - this is the system speed in       |
| 7                   |                                                      |
| 8                   |                                                      |

## Power Management à Suspend Mode Option

| <u>Suspend Mode</u>                       | You can select suspend mode by this item. <b>Power</b>                                                                                                    |
|-------------------------------------------|----------------------------------------------------------------------------------------------------|
| Option                                    | <b>On Suspend</b> is the traditional Green PC suspend                                                                                                    |
| Power On Suspend<br>Suspend to Hard Drive | mode, the CPU clock is stop, all other devices are<br>shut off. But power must be kept On to detect<br>activities from modem, keyboard/mouse and returns<br>the system to full power. The system activities is<br>detected by monitoring the IRQ signals. <b>Suspend to</b><br><b>Hard Drive</b> saves system status, memory and screen<br>image into hard disk, then the power can be totally<br>Off. Next time, when power is turned On, the system<br>goes back to your original work within just few<br>seconds. You need utility ZVHDD to reserve disk<br>space. Refer to section "Suspend to Hard Drive" for<br>more information". |

Power Management à HDD Ports Activity Power Management à COM Ports Activity Power Management à LPT Ports Activity Power Management à VGA Activity

| COM Ports Activity | To enable or disable the detection of COM port, LPT, |
|--------------------|------------------------------------------------------|
| Enabled            | HDD, VGA activities for power down state transition. |
| Disabled           |                                                      |

## Power Management à IRQ [3-7,9-15], NMI

| IRQ [3-7,9-15], NMI | To enable or disable the detection of IRQ3-7, IRQ9- |
|---------------------|-----------------------------------------------------|
| Enabled             | 15 or NMI interrupt events for power down state     |
| Disabled            | transition.                                         |

## Power Management $\grave{a}~$ IRQ 8 Break Suspend

| IRQ 8 Break Suspend | To enable or disable the detection of IRQ8 (RTC)      |
|---------------------|-------------------------------------------------------|
| Enabled             | event for power down state transition. OS2 has        |
| Disabled            | periodically IRQ8 (RTC) interruptions, If IRQ8 is not |
|                     | set to <b>Disabled</b> , OS/2 may fail to go into     |
|                     | Doze/Standby/Suspend mode.                            |

## 3.6 PNP/PCI Configuration Setup

The PNP/PCI Configuration Setup allows you to configure the ISA and PCI devices installed in your system. The following screen appears if you select the option "PNP/PCI Configuration Setup" from the main menu.

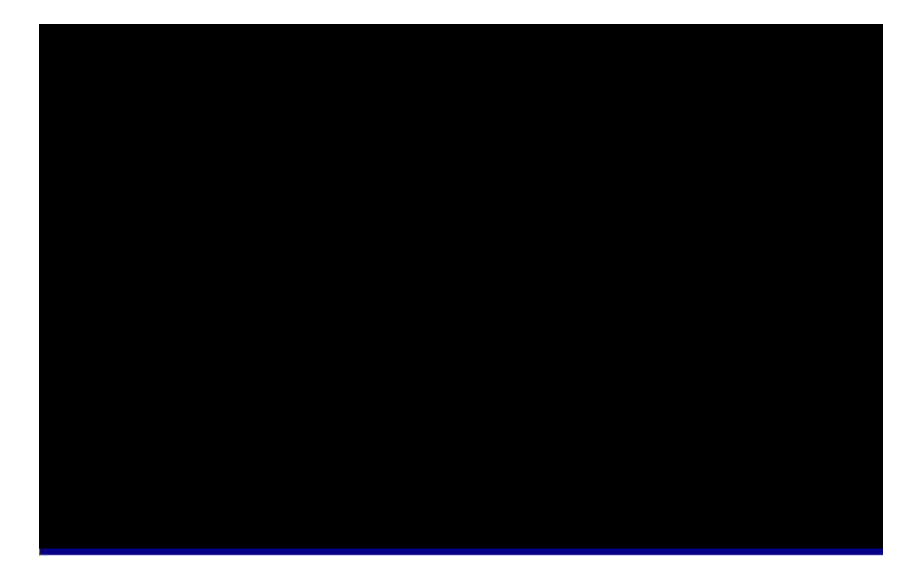

## PNP/PCI Configuration à PnP OS Installed

| PnP OS Installed | Normally, the PnP resources are allocated by BIOS                                                                                                    |
|------------------|----------------------------------------------------------------------------------------------------|
| Yes              | during POST (Power-On Self Test). If you are using                                                                                                    |
| No               | a PnP operating system (such as Windows 95), set<br>this item to Yes to inform BIOS to configure only the<br>resources needed for booting (VGA/IDE or SCSI).<br>The rest of system resources will be allocated by PnP<br>operating system. |

#### PNP/PCI Configuration à Resources Controlled By

| <b>Resources Controlled</b> | Setting this option to Manual allows you to individually |
|-----------------------------|----------------------------------------------------------|
| <u>by</u>                   | assign the IRQs and DMAs to the ISA and PCI              |
| Auto                        | devices. Set this to Auto to enable the auto-            |
| Manual                      | configuration function.                                  |
|                             |                                                          |

#### PNP/PCI Configuration à Reset Configuration Data

| <b>Reset Configuration</b> | In case conflict occurs after you assign the IRQs or    |
|----------------------------|---------------------------------------------------------|
| <u>Data</u>                | after you configure your system, you can enable this    |
| Enabled                    | function, allow your system to automatically reset your |
| Disabled                   | configuration and reassign the IRQs.                    |

PNP/PCI Configuration à IRQ3 (COM2) assigned to PNP/PCI Configuration à IRQ4 (COM1) assigned to PNP/PCI Configuration à IRQ5 (Network/Sound) assigned to PNP/PCI Configuration à IRQ7 (Printer or Others) assigned to PNP/PCI Configuration à IRQ9 (Video or Others) assigned to PNP/PCI Configuration à IRQ10 (SCSI or Others) assigned to PNP/PCI Configuration à IRQ11 (SCSI or Others) assigned to PNP/PCI Configuration à IRQ12 (PS/2 Mouse) assigned to PNP/PCI Configuration à IRQ14 (IDE1) assigned to PNP/PCI Configuration à IRQ15 (IDE2) assigned to

| IRQ 3 assigned to<br>Legacy ISA<br>PCI/ISA PnP | If your ISA card is not PnP compatible and requires a special IRQ to support its function, set the selected IRQ to <b>Legacy ISA</b> . This setting informs the PnP BIOS to reserve the selected IRQ for the installed legacy ISA card. The default is <b>PCI/ISA PnP</b> . Take |
|------------------------------------------------|----------------------------------------------------------------------------------------------------|
|                                                | note that PCI cards are always PnP compatible (except old PCI IDE card).                                                                                                    |

PNP/PCI Configuration à DMA 0 assigned to PNP/PCI Configuration à DMA 1 assigned to PNP/PCI Configuration à DMA 3 assigned to PNP/PCI Configuration à DMA 5 assigned to PNP/PCI Configuration à DMA 6 assigned to PNP/PCI Configuration à DMA 7 assigned to

| D  | MA 0 assigned | If your ISA card is not PnP compatible and requires a    |
|----|---------------|----------------------------------------------------------|
| to | <u>0</u>      | special DMA channel to support its function, set the     |
| L  | egacy ISA     | selected DMA channel to Legacy ISA. This setting informs |
| Р  | CI/ISA PnP    | the PnP BIOS to reserve the selected DMA channel for the |
| 1  |               | installed legacy ISA card. The default is PCI/ISA PnP.   |
|    |               | Take note that PCI card does not require DMA channel.    |

## PNP/PCI Configuration à PCI IDE IRQ Map To

| PCI IDE IRQ Map | Some old PCI IDE add-on cards are not fully PnP        |
|-----------------|--------------------------------------------------------|
| To              | compatible. These cards require you to specify the     |
| ISA             | slot in use to enable BIOS to properly configure the   |
| PCI-Slot1       | PnP resources. This function allows you to select the  |
| PCI-Slot2       | PCI slot for any PCI IDE add-on card present in your   |
| PCI-Slot3       | system. Set this item to Auto to allow BIOS to         |
| PCI-Slot4       | automatically configure the installed PCI IDE card(s). |
| PCI-Auto        |                                                        |

#### PNP/PCI Configuration à Primary IDE INT# PNP/PCI Configuration à Secondary IDE INT#

| <b>Primary IDE INT#</b> | These two items, in conjunction with item "PCI IDE     |
|-------------------------|--------------------------------------------------------|
| А                       | IRQ Map To", specify the IRQ routing of the primary    |
| В                       | or secondary channel of the PCI IDE add-on card (not   |
| C                       | the onboard IDE). Each PCI slot has four PCI           |
|                         | interrupts aligned as listed in the table below. You   |
| D                       | must specify the slot in the "PCI IDE IRQ Map To",     |
|                         | and set the PCI interrupt (INTx) here according to the |
|                         | interrupt connection on the card.                      |

| PCI Slot | Location 1 | Location 2 | Location 3 | Location 4 |
|----------|------------|------------|------------|------------|

|                 | (pin A6) | (pin B7) | (pin A7) | (pin B8) |
|-----------------|----------|----------|----------|----------|
| Slot 1          | INTA     | INTB     | INTC     | INTD     |
| Slot 2          | INTB     | INTC     | INTD     | INTA     |
| Slot 3          | INTC     | INTD     | INTA     | INTB     |
| Slot 4          | INTD     | INTA     | INTB     | INTC     |
| Slot 5 (if any) | INTD     | INTA     | INTB     | INTC     |

## PNP/PCI Configuration à Slot1 IRQ No. (Right) PNP/PCI Configuration à Slot2 IRQ No. PNP/PCI Configuration à Slot3 IRQ No. (Left)

| Slot1 IRQ No.<br>3<br>4<br>5 | This item is reserved for engineering purpose to let<br>you assign an IRQ manually to the add-on card on<br>each PCI slot. If you select Auto, system will<br>automatically assign an available value to the device. |
|------------------------------|----------------------------------------------------------------------------------------------------|
| 7                            | It is suggested to use default setting, which is Auto, in order to comply with PnP specification completely.                                                                                                    |
| 10                           |                                                                                                    |
| 11                           |                                                                                                    |
| 12                           |                                                                                                    |
| 14                           |                                                                                                    |
| 15                           |                                                                                                    |
| Auto                         |                                                                                                    |

## 3.7 Load Setup Defaults

The "Load Setup Defaults" option loads optimized settings for optimum system performance. Optimal settings are relatively safer than the Turbo settings. We recommend you to use the Optimal settings if your system has large memory size and fully loaded with add-on card.

Optimal is not the slowest setting for this mainboard. If you need to verify a unstable problem, you may manually set the parameter in the "BIOS Features Setup" and "Chipset Features Setup" to get slowest and safer setting.

## 3.8 Load Turbo Defaults

The "Load Turbo Defaults" option gives better performance than Optimal values. However, Turbo values may not be the best setting of this mainboard but these values are qualified by the AOpen RD and QA department as the reliable settings especially if you have limited loading of add-on card and memory size (for example, a system that contains only a VGA/Sound card and two SIMMs).

To attain the best system performance, you may manually set the parameters in the "Chipset Features Setup" to get proprietary setting. Make sure that you know and understand the functions of every item in Chipset Setup menu. The performance difference of Turbo from Optimal is normally around 3% to 10%, depending on the chipset and the application.

## 3.9 Integrated Peripherals

The following screen appears if you select the option "Integrated Peripherals" from the main menu. This option allows you to configure the I/O features.

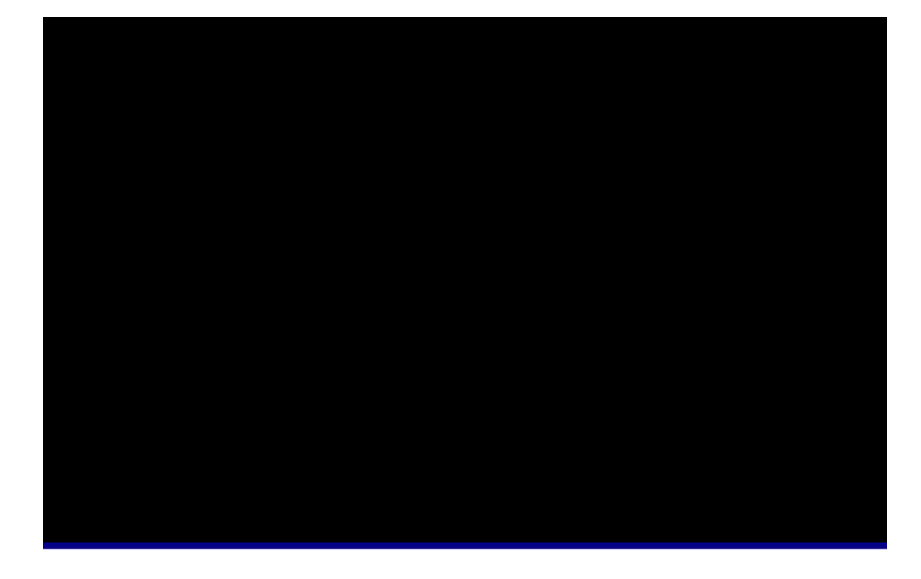

## Integrated Peripherals à Internal PCI/IDE

| Internal PCI IDE |
|------------------|
| Disabled         |
| Primary          |
| Secondary        |
| Both             |

This parameter lets you enable or disable the on-chip primary or secondary IDE device.

#### Integrated Peripherals à IDE Primary Master PIO Integrated Peripherals à IDE Primary Slave PIO Integrated Peripherals à IDE Secondary Master PIO Integrated Peripherals à IDE Secondary Slave PIO

| IDE Primary Master | Setting this item to <b>Auto</b> activates the HDD speed |  |
|--------------------|----------------------------------------------------------|--|
| <u>PI0</u>         | auto-detect function. The PIO mode specifies the         |  |
| Auto               | data transfer rate of HDD. For example: mode 0           |  |
| Mode 0             | data transfer rate is 3.3MB/s, mode 1 is 5.2MB/s,        |  |
| Mode 1             | mode 2 is 8.3MB/s, mode 3 is 11.1MB/s and mode 4         |  |
| Mode 2             | is 16.6MB/s. If your hard disk performance becomes       |  |
| Mode 3             | unstable, you may manually try the slower mode.          |  |
| Mode 4             |                                                          |  |

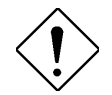

**Caution:** It is recommended that you connect the first IDE device of each channel to the endmost connector of the IDE cable. Refer to section 2.3 "Connectors" for details on how to connect IDE device(s).

#### Integrated Peripherals à Primary Master UltraDMA Integrated Peripherals à Primary Slave UltraDMA Integrated Peripherals à Secondary Master UltraDMA Integrated Peripherals à Secondary Slave UltraDMA

| <u>Primary Master</u><br><u>UltraDMA</u> | This item allows you to set the Ultra DMA/33 mode supported by the hard disk drive connected to your |
|------------------------------------------|----------------------------------------------------------------------------------------------------|
| Auto                                     | primary IDE connector.                                                                               |
| Disabled                                 |                                                                                                    |

#### Integrated Peripherals $\grave{a}~$ IDE HDD Block Mode

| IDE HDD Block | D Block This feature enhances disk performance by allowing |  |
|---------------|------------------------------------------------------------|--|
| <u>Mode</u>   | multisector data transfers and eliminates the interrupt    |  |
| Enabled       | handling time for each sector. Most IDE drives,            |  |
| Disabled      | except with old designs, can support this feature.         |  |

## Integrated Peripherals à USB Controller

| <b>USB</b> Controller |
|-----------------------|
| Enabled               |
| Disabled              |
|                       |

USB device is default to use PCI INTD#, the same as PCI slot4. If you installed PCI card on slot4 and require to use INTD#, set this item to Disabled. The USB device will then be disabled.

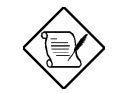

**Note:**Normally, PCI VGA does not need PCI interrupt, you may put PCI VGA on slot4.

#### Integrated Peripherals à USB Keyboard Support

| USB Legacy Support | This item lets you enable or disable the USB                                                                                                    |  |
|--------------------|----------------------------------------------------------------------------------------------------|--|
| Enabled            | keyboard driver within the onboard BIOS. The                                                                                                    |  |
| Disabled           | keyboard driver simulates legacy keyboard command<br>and let you use USB keyboard during POST or after<br>boot if you don't have USB driver in the operating<br>system. |  |
|                    |                                                                                                    |  |

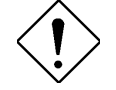

**Caution**: You can not use both USB driver and USB legacy keyboard at the same time. Disable "USB Legacy Support" if you have USB driver in the operating system.

## Integrated Peripherals à Onboard FDC Controller

| <u>Onboard FDC</u><br><u>Controller</u> | Setting this parameter to <b>Enabled</b> allows you to connect your floppy disk drives to the onboard floppy |
|-----------------------------------------|----------------------------------------------------------------------------------------------------|
| Enabled                                 | disk connector instead of a separate controller card.                                                        |
| Disabled                                | Change the setting to Disabled if you want to use a separate controller card.                                |

#### Integrated Peripherals a Onboard Serial 1 Integrated Peripherals a Onboard Serial 2

| Onboard Serial 1 | This item allow you to assign address and interrupt for |
|------------------|---------------------------------------------------------|
| Auto             | the board serial port. Default is <b>Auto</b> .         |
| 3F8/IRQ4         |                                                         |
| 2F8/IRQ3         |                                                         |
| 3E8/IRQ4         |                                                         |
| 2E8/IRQ3         |                                                         |
| Disabled         |                                                         |

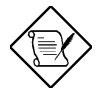

**Note:** If you are using an network card, make sure that the interrupt does not conflict.

#### Integrated Peripherals $\grave{a}$ Onboard UART 2 Mode

| <b>Onboard UART 2</b> |
|-----------------------|
| <u>Mode</u>           |
| Standard              |
| HPSIR                 |
| ASKIR                 |

This item is configurable only if the "Onboard UART 2" is enabled. This allows you to specify the mode of serial port2. The available mode selections are:

- Standard Sets serial port 2 to operate in normal mode. This is the default setting.
- HPSIR Select this setting if you installed an Infrared module in your system via IrDA connector (refer to section 2.3 "Connectors"). This setting allows infrared serial communication at a maximum baud rate of 115K baud.
- ASKIR Select this setting if you installed an Infrared module via IrDA connector (refer to section 2.3 "Connectors"). This setting allows infrared serial communication at a maximum baud rate of 19.2K baud.

## Integrated Peripherals à Onboard Parallel Port

| <b>Onboard Parallel</b> | This item controls the onboard parallel port address |
|-------------------------|------------------------------------------------------|
| <u>Port</u>             | and interrupt.                                       |
| 3BC/IRQ7                |                                                      |
| 378/IRQ7                |                                                      |
| 278/IRQ7                |                                                      |
| Disabled                |                                                      |
|                         |                                                      |

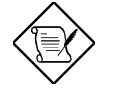

**Note:** If you are using an I/O card with a parallel port, make sure that the addresses and IRQ do not conflict.

## Integrated Peripherals à Parallel Port Mode

| Parallel Port Mode | This item lets you set the parallel port mode. The                                                                                                    |  |  |  |
|--------------------|----------------------------------------------------------------------------------------------------|--|--|--|
| Normal             | mode options are Normal (Standard and Bidirection                                                                                                    |  |  |  |
| EPP                | Parallel Port), EPP (Enhanced Parallel Port) and ECP (Extended Parallel Port). Normal is the IBM AT and                                                                                                    |  |  |  |
| ECP                |                                                                                                    |  |  |  |
| ECP + EPP          | PS/2 compatible mode. EPP enhances the parallel port throughput by directly writing/reading data to/from parallel port without latch. ECP supports DMA and RLE (Run Length Encoded) compression and decompression. |  |  |  |

## Integrated Peripherals $\grave{\mathbf{a}}~$ ECP Mode Use DMA

| ECP Mode Use DM | A |
|-----------------|---|
| 3               |   |
| 1               |   |

This item lets you set the DMA channel of ECP mode.

## 3.10 Password Setting

Password prevents unauthorized use of your computer. If you set a password, the system prompts for the correct password before boot or access to Setup.

To set a password:

- 1. At the prompt, type your password. Your password can be up to 8 alphanumeric characters. When you type the characters, they appear as asterisks on the password screen box.
- 2. After typing the password, press.
- 3. At the next prompt, re-type your password and press again to confirm the new password. After the password entry, the screen automatically reverts to the main screen.

To disable the password, press when prompted to enter the password. The screen displays a message confirming that the password has been disabled.

## 3.11 IDE HDD Auto Detection

If your system has an IDE hard drive, you can use this function to detect its parameters and enter them into the "Standard CMOS Setup" automatically.

This routine only detects one set of parameters for your IDE hard drive. Some IDE drives can use more than one set of parameters. If your hard disk is formatted using different parameters than those detected, you have to enter the parameters manually. If the parameters listed do not match the ones used to format the disk, the information on that disk will not be accessible. If the auto-detected parameters displayed do not match those that used for your drive, ignore them. Type N to reject the values and enter the correct ones manually from the Standard CMOS Setup screen.

## 3.12 Save & Exit Setup

This function automatically saves all CMOS values before leaving Setup.

## 3.13 Exit without Saving

Use this function to exit Setup without saving the CMOS value changes. Do not use this option if you want to save the new configuration.

## 3.14 NCR SCSI BIOS and Drivers

The NCR 53C810 SCSI BIOS resides in the same flash memory chip as the system BIOS. The onboard NCR SCSI BIOS is used to support NCR 53C810 SCSI control card without BIOS code. The NCR SCSI BIOS directly supports DOS, Windows 3.1 and OS/2. For better system performance, you may use the drivers that come with the NCR SCSI card or with your operating system. For details, refer to the installation manual of your NCR 53C810 SCSI card.

## 3.15 BIOS Flash Utility

The BIOS Flash utility allows you to upgrade the system BIOS. To get the AOpen Flash utility and the upgrade BIOS file, contact your local distributor or visit our homepage at **http://www.aopen.com.tw**. Please make sure that you have the correct BIOS ready, the BIOS filename is normally like AP58R110.BIN, which means model AP58 BIOS revision 1.10.

There are two useful programs, Checksum utility CHECKSUM.EXE and AOpen Flash utility AOFLASH.EXE. Follow the procedures below to upgrade your BIOS.

#### [CHECKSUM.EXE]

This utility will help you to determine if the BIOS has been downloaded correctly or not.

1. Execute

C:> CHECKSUM Biosfile.bin

Biosfile.bin is the filename of the BIOS code. (for example, AP58R110.BIN)

2. The utility will show "Checksum is ssss".

 Compare the "ssss" with original checksum posted on Web or BBS. If they are different, please do not proceed any further and try to download the BIOS again.

#### [AOFLASH.EXE]

This utility will try to check the mainboard model, BIOS version and Super/Ultra IO chip model. To ensure the correct BIOS file for the correct mainboard and IO chip. This utility will permanently replace your original BIOS content after flashing.

- 1. Bootup DOS from floppy without loading any memory manager (HIMEM, EMM386, QEMM386, ...).
- 2. Execute

C:> AOFLASH Biosfile.bin

Biosfile.bin is the filename of the BIOS code. (for example, AP58R110.BIN)

- After loading the new BIOS code, the utility will prompt you to save original BIOS code into your HDD or floppy. Please press "Y" to store it as "BIOS.OLD".
- 4. After the old BIOS has been successfully saved, press "Y" to replace BIOS.
- 5. DO NOT turn off the power during "FLASHING".
- 6. Reboot the system by turn off the power after "FLASHING".
- 7. Press "DEL" key to enter BIOS setup during POST.
- 8. Reload the "BIOS SETUP DEFAULT" and reconfigure other items as previous set.
- 9. Save & Exit. Done!

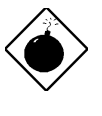

**Warning:** DO NOT turn off the power during "FLASHING". If the BIOS programming is not successfully finished, the system will not be boot again, and you may need to physically replace the BIOS chip.

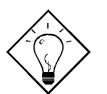

*Tip:* You may load back original BIOS "BIOS.OLD" by the same procedure.
# Appendix A

# **Frequently Asked Question**

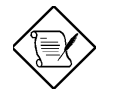

**Note:** FAQ may be updated without notice. If you cannot find the information that you need in this appendix, visit our WWW home page (http://www.aopen.com.tw) and check the FAQ area and other new information.

#### Q: How can I identify the mainboard BIOS version?

A: The AOpen mainboard BIOS version appears on the upper-left corner of the POST (Power-On Self Test) screen. Normally, it starts with R and is found in between the model name and the date. For example:

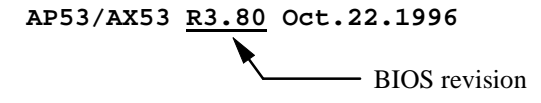

## Q: Why the AOpen mainboards (MB) do not have cache module expansion slot?

A: Faster CPU speed requires more difficult and complex MB timing design. Every trace and components delay must be taken into consideration. The expansion cache slot design will cause 2 or 3ns delay in PBSRAM timing, and the extended trace length to the cache module through the golden finger will further delay the timing by 1 or 2ns. This may result in unreliable system once the cache module and slot becomes worn. All AOpen MBs support 512KB PBSRAM onboard. For better performance (around 3% higher than 256KB), we strongly recommend you to use 512KB onboard. Otherwise, reliable 256KB is better than unreliable 512KB with cache module. AOpen is the first company to promote this concept since the fourth quarter of 1995.

#### Q: What is MMX?

A: MMX is the new single-line multiple-instruction technology of the new Intel Pentium PP/MT (P55C) and Pentium II (Klamath) CPU. The AMD K6 and Cyrix M2 will support MMX, too. The MMX instructions are specifically useful for multimedia applications (such as 3D video, 3D sound, video conference). The performance can be improved if applications use these instructions. All AOpen MBs have at least dual power onboard to support MMX. It is not necessary to have special chipset for MMX CPU.

#### Q: Which version of the Windows '95 that I am using?

- A: You may determine the version of Windows '95 by following steps.
  - 1. Double click "System" in "Control Panel".
  - 2. Click "General".
  - 3. Look for "System" heading & refer to following,

| 4.00.950  | Windows 95                                         |
|-----------|----------------------------------------------------|
| 4.00.950A | Windows 95 + Service Pack or OEM Service Release 1 |
| 4.00.950B | OEM Service Release 2 or OEM Service Release 2.1   |
| 4.00.950C | OEM Service Release 2.5                            |

If you are running OSR 2.1, you may tell it from by checking "USB Supplement to OSR2" in the list of installed program of Add/Remove program tool under Control Panel, and checking for version 4.03.1212 of the Ntkern.vxd file in the Windows\System\Vmm32 folder.

#### Q: What is USB (Universal Serial Bus)?

A: USB is a new 4-pin serial peripheral bus that is capable of cascading low/medium speed peripherals (less than 10Mbit/s) such as keyboard, mouse, joystick, scanner, printer and modem/ISDN. With USB, the traditional complex cables from back panel of your PC can be eliminated.

You need the USB driver to support USB device(s). AOpen MBs are all USB ready, you may get latest BIOS from AOpen web site (http://www.aopen.com.tw). Our latest BIOS includes the keyboard driver (called Legacy mode), that simulates USB keyboard to act as AT or PS/2 keyboard and makes it possible to use USB keyboard if you don't have driver in your OS. For other USB devices, you may get the drivers from your device vendor or from OS (such as Win95). Be sure to turn off "USB Legacy Support" in BIOS "Chipset Setup" if you have another driver in your OS.

#### Q: How to install Windows 95 USB driver?

A: If you are Win'95 OSR 2.0 user (.950B, shows "PCI Universal Serial Devices"), you may obtain USBSUPP.EXE from Microsoft or your OEM system provider for installing Microsoft USB supplement which will create "USB Supplement to OSR2" in the list of Add/Remove program tool under Control Panel. After above installation, please run AOchip.exe provided by AOpen to create USB Controller under Device Manager.

If you are Win'95 OSR 2.1 or 2.5 user, only AOchip.exe installation is necessary.

If you are Win'95 retail user (.950 or .950A), there is no direct upgrade path available from Microsoft at this moment. It is expected to be implemented under Windows'98.

#### Q: What is P1394?

A: P1394 (IEEE 1394) is another standard of high-speed serial peripheral bus. Unlike low or medium speed USB, P1394 supports 50 to 1000Mbit/s and can be used for video camera, disk and LAN. Since P1394 is still under development, , there is no P1394 device currently available in the PC market. Also, there is no chipset that can support P1394. Probably in the near future, a card will be developed to support P1394 device.

#### Q: What is SMBus (System Management Bus, also called I2C bus)?

A: SMBus is a two-wire bus developed for component communication (especially for semiconductor IC). It is most useful for notebook to detect component status and replace hardware configuration pin (pull-high or pull-low). For example, disabling clock of DIMM that does not exist, or detecting battery low condition. The data transfer rate of SMBus is only 100Kbit/s, it allows one host to communicate with CPU and many masters and slaves to send/receive message. The SMBus may be used for jumpless mainboard, the components which support SMbus are not ready yet, we will keep eyes on it.

#### Q: What is FCC DoC (Declaration of Conformity)?

A: The DoC is new certification standard of FCC regulations. This new standard allows DIY component (such as mainboard) to apply DoC label separately without a shielding of housing. The rule to test mainboard for DoC is to remove housing and test it with regulation 47 CFR 15.31. The DoC test of mainboard is more difficult than traditional FCC test. If the mainboard passes DoC test, that means it has very low EMI radiation and you can use any kind of housing (even paper housing). Following is an example of DoC label.

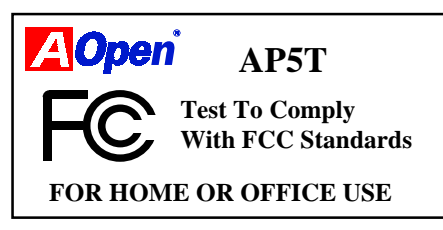

#### Q: What is PBSRAM (Pipelined Burst SRAM)?

A: For Pentium CPU, the Burst means reading four QWord (Quad-word, 4x16 = 64 bits) continuously with only the first address decoded by SRAM. The PBSRAM will automatically send the remaining three QWord to CPU according to predefined sequence. The normal address decoding time for SRAM is 2 to 3 clocks. This makes the CPU data read timing of four QWord to be at least 3-2-2-2 and a total of 9 clocks if traditional asynchronous SRAM is used. However, with PBSRAM, there is no need to decode address for rest three Qword. Therefore, data read timing can be 3-1-1-1, that is equivalent to 6 clocks and is faster than asynchronous SRAM.

#### Q: What is EDO (Extended Data Output) memory?

A: The EDO DRAM technology of EDO is actually very similar to FPM (Fast Page Mode). Unlike traditional FPM that tri-states the memory output data to start the pre-charge activity, EDO DRAM holds the memory data valid until the next memory access cycle, that is similar to pipeline effect and reduces one clock state.

#### Q: What is SDRAM (Synchronous DRAM)?

A: The SDRAM is a new generation DRAM technology that allows DRAM to use the same clock as the CPU host bus (EDO and FPM are asynchronous and do not have clock signal). The idea is the same as "Burst" (refer to the previous Q & A). It requires only one clock for the 2nd, 3rd, and 4th QWord (for example, 5-1-1-1 compares with EDO 5-2-2-2). The SDRAM comes in 64-bit 168-pin DIMM (Dual-in-line Memory Module) and operates at 3.3V. Note that some old DIMMs are made by FPM/EDO and only operate at 5V. Do not confuse them with SDRAM DIMM. AOpen is the first company to support dual-SDRAM DIMMs onboard (AP5V), from Q1 1996.

#### Q: Can SDRAM DIMM work together with FPM/EDO SIMM?

- A: The FPM/EDO operate at 5V while SDRAM operates at 3.3V. The current Motherboard design provides different power to DIMM and SIMM but connects the data bus together. If you combine SIMM and DIMM, the system will still work fine; however, only temporarily. After a few months, the SDRAM 3.3V data input will be damaged by 5V FPM/EDO data output line. Therefore, we strongly NOT recommend DIMM and SIMM combined together. There is one exception, if your SDRAM supports 5V tolerance (such as TI or Samsung), which accepts 5V signal at 3.3V operating power, you can combine them.
- Q: What is Bus Master IDE (DMA mode)?

A: The traditional PIO (Programmable I/O) IDE requires the CPU to involve in all the activities of the IDE access including waiting for the mechanical events. To reduce the workload of the CPU, the bus master IDE device transfers data from/to memory without interrupting CPU, and releases CPU to operate concurrently while data is transferring between memory and IDE device. You need the bus master IDE driver and the bus master IDE HDD to support bus master IDE mode. Note that it is different with master/slave mode of the IDE device connection. For more details, refer to section 2.3 "Connectors".

#### Q: What is the Ultra DMA/33?

A: This is the new specification to improve IDE HDD data transfer rate. Unlike traditional PIO mode, which only uses the rising edge of IDE command signal to transfer data, the DMA/33 uses both rising edge and falling edge. Hence, the data transfer rate is double of the PIO mode 4 or DMA mode 2. (16.6MB/s x2 = 33MB/s).

The following table lists the transfer rate of IDE PIO and DMA modes. The IDE bus is 16-bit, which means every transfer is two bytes.

| Mode       | Clock per<br>33MHz<br>PCI | Clock<br>count | Cycle<br>time | Data Transfer rate                 |
|------------|---------------------------|----------------|---------------|------------------------------------|
| PIO mode 0 | 30ns                      | 20             | 600ns         | (1/600ns) x 2byte = 3.3MB/s        |
| PIO mode 1 | 30ns                      | 13             | 383ns         | $(1/383ns) \times 2byte = 5.2MB/s$ |
| PIO mode 2 | 30ns                      | 8              | 240ns         | $(1/240ns) \times 2byte = 8.3MB/s$ |
| PIO mode 3 | 30ns                      | 6              | 180ns         | (1/180ns) x 2byte = 11.1MB/s       |
| PIO mode 4 | 30ns                      | 4              | 120ns         | (1/120ns) x 2byte = 16.6MB/s       |

| Mode       | Clock per<br>33MHz<br>PCI | Clock<br>count | Cycle<br>time | Data Transfer rate            |
|------------|---------------------------|----------------|---------------|-------------------------------|
| DMA mode 0 | 30ns                      | 16             | 480ns         | (1/480ns) x 2byte = 4.16MB/s  |
| DMA mode 1 | 30ns                      | 5              | 150ns         | (1/150ns) x 2byte = 13.3MB/s  |
| DMA mode 2 | 30ns                      | 4              | 120ns         | (1/120ns) x 2byte = 16.6MB/s  |
| DMA/33     | 30ns                      | 4              | 120ns         | (1/120ns) x 2byte x2 = 33MB/s |

Q: What is PnP (Plug and Play)?

A: In the past, the IRQ/DMA and memory or I/O space of add-on cards are normally set manually, i.e., by jumper or by proprietary utility. The user has to check the user's guide for the correct setting. Sometimes, resource conflict occurs and this leads to unstable system. The PnP specification suggests a standard register interface for both BIOS and OS (such as Win95). These registers are used by BIOS and OS to configure system resource and prevent any conflicts. The IRQ/DMA/Memory will be automatically allocated by PnP BIOS or OS.

Currently, almost all the PCI cards and most ISA cards are PnP compliant. If you are still using a Legacy ISA card that cannot support PnP, set the corresponding resource (IRQ/DMA/memory) to ISA in the BIOS "PCI/PnP Setup".

- Q: Power Management Icon does not appear in the Windows 95 Control Panel even though the APM under BIOS Setup is enabled.
- A: This problem occurs if you did not enable the APM function before you install Windows 95. If you have already installed Windows 95, re-install it after the BIOS APM function is enabled.

#### Q: Why does the system fail to go into suspend mode under Win95?

A: This problem may be caused by your CDROM settings. The CDROM Auto Insert Notification of Win95 is dafault enabled, the system will continue to monitor your CDROM, auto-execute application when a CD diskette is loaded, and prevents the system from entering into suspend mode. To resolve this, go into Control Panel è System è Device Manager è CDROM è Setting, and disable the "Auto Insert Notification" function.

#### Q: What is Windows 95 Registry?

A: The functions of Windows 95 Registry and the Windows 3.1 INI files are almost the same. Both store the hardware and software configurations. The only difference is that Registry is a database while INI is text file. You can run REGEDIT.EXE to further understand the Registry structure. Checking and studying the structure of this file will help you solve some configuration problems.

#### Q: What is the benefit of using Resetable Fuse?

A: The traditional pico-fuse needs to be replaced once it is burned due to any abnormal surge current. It has to be replaced by qualified repairing engineer which is cost & time consuming. With the updated technology, AOpen motherboard starts to introduce new 3Resetable3 fuse, which is 3PolySwitch3, to protect your keyboard & USB circuit. When there is surge current, this PolySwitch will reach high impedance within few m/seconds so that the circuit becomes opened. PolySwitch will be recovered to its original stage after surge current disappeared & the system is being cooled down for a while.

It is highly recommended to adopt 3Resetable3 fuse in order to fully support 3Hot-Plug3 feature on USB.

## Q: How can I eliminate the "?" marks presented under Device Manager after installing Win'95 on TX/LX/BX/5582/5591 based system?

A: Even though your system will work fine with this "?" marks, we received many requests about how to eliminate it. AOpen software team spends few weeks to develop an utility AOchip.exe for the convenience of Win95 users. It is very user friendly and can be used on any TX/LX/BX/5582/5591 chipset based motherboard, not limited to AOpen products. You are welcome to distribute it, if you like it, simply say thanks to our software team. Note that you need USB driver for USB devices to work properly which is expected to be implemented on Windows'98.

Appendix B

# Troubleshooting

In case you encounter any of the troubles listed below, follow the procedures accordingly to resolve the problem. If the first corrective action listed did not work, then try the next one.

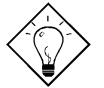

**Tip:** There are many useful information in our homepage, such as jumper settings, latest BIOS, drivers, and more FAQs. Visit our homepage to see if there is answer of your problem.

Taiwanhttp://www.aopen.com.twUSAhttp://www.aopen-usa.comhttp://www.aopenusa.comhttp://www.aopenamerica.com

Europe http://www.aopen.nl

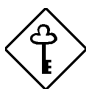

**Important:** Make sure that you have tried listed procedures in this appendix before you call your distributor. If the problem still exist, fill out the attached **Technical Problem Report Form**. Please write down your configuration and error symptoms as detailed as possible. The more detailed information you give us, the faster we can identify and solve your problem. You can copy this form and fax it to your distributor or send the form via e-mail. For getting better efficiency, we don't recommand you report the problem through phone.

## Troubleshooting

#### No display.

- Check all jumper settings to make sure that you have set the proper jumpers, especially those for CPU type, single/dual voltage (P54C/MMX), CPU frequency and ratio.
- b. Check the power cord or power switch of your system. The simple way to identify power failure is to check the CPU fan and the power supply fan. If these are not working, then the power is down.
- c. Is there a short on the motherboard? (Is the fan of the power supply working properly?)
- d. Turn off the power and remove all add-on cards, IDE cables and floppy cables from your mainboard. Only install the VGA card to simplify the problem.
- e. If you use a PCI VGA card, reinstall it to other PCI slot or try another card.
- f. Check if the memory (SIMM/DIMM) were installed properly. Reinstall the SIMM/DIMM to other socket or try another SIMM/DIMM.
- g. Make sure the flat cable matches pin1 of IDE connector and your IDE device.

#### There is display, but can 't enter BIOS Setup.

- a. For checking if the keyboard works properly, press the <Num Lock> key to enable/disable the Num Lock function, and check if the LED will ON and OFF accordingly.
- Check if Turbo Switch was released, don 't use Turbo Switch before system boots. (In fact, there is no Turbo function after Pentium machine. Now Turbo Switch usually acts as Suspend Switch.)

#### System sometimes auto reboots.

- a. Clear CMOS. BIOS will load default setting, use the slowest and most reliable setting.
- b. Repeat the steps in "No display" section carefully.

#### There is display, but can 't boot.

- a. Check BIOS Setup if the HDD is set to LBA (more than 540MB) format.
- b. Load default setting.
- c. Boot system from floppy drive. If pass, the problem should be caused by the IDE cable or HDD itself.

#### HDD Controller Fail, can't detect HDD.

- a. Make sure the Master/Slaver setting for HDD is correct.
- b. Check IDE cable or try another HDD.

#### Mouse/Printer/Floppy is not working properly.

- a. Check if Serial/Parallel/Floppy cable was installed properly.
- b. If possible, use another peripheral to double check if the mainboard is defective.

# Keyboard has no response when system boots, or BIOS shows the message "Keyboard Controller Error ".

- a. Press the <Num Lock> key to enable and disable Num Lock function, check if the LED will ON and OFF accordingly.
- Is the mainboard fuse burned? (Use an multi-meter to check. The fuse is usually located near the keyboard socket. It is usually green and marked as F1,3A/125V.)

#### COMS data lost, or Battery Low

- a. Does the voltage of the onboard battery is lower than 2.5V?
- b. Make sure the Clear CMOS jumper is set correctly.

# Troubleshooting

| Technical Problem Report Form        |                |         |  |  |  |  |
|--------------------------------------|----------------|---------|--|--|--|--|
| Model Name:                          |                |         |  |  |  |  |
| Serial Number:                       |                |         |  |  |  |  |
| Contact:                             | Name:          |         |  |  |  |  |
| Contact.                             | TEL:           | FAX:    |  |  |  |  |
|                                      | Email Address: |         |  |  |  |  |
| Error Symptom:                       |                |         |  |  |  |  |
|                                      |                |         |  |  |  |  |
| System                               | OS:            | BIOS:   |  |  |  |  |
| Configuration:<br>(Please list model | CPU:           | SIMM:   |  |  |  |  |
| name and version.)                   | HDD:           | CDROM:  |  |  |  |  |
|                                      | VGA:           | Sound:  |  |  |  |  |
|                                      | Modem:         | Others: |  |  |  |  |

# Appendix C

## **Jumper Table Summary**

#### Setting the CPU Voltage

| <u>S4</u> | <u>S5</u> | <u>S6</u> | <u>S7</u> | <u>S8</u> | <u>Vcore</u> |
|-----------|-----------|-----------|-----------|-----------|--------------|
| ON        | ON        | ON        | ON        | OFF       | 3.52V        |
| OFF       | ON        | ON        | ON        | OFF       | 3.45V        |
| ON        | OFF       | ON        | ON        | OFF       | 3.3V         |
| OFF       | OFF       | ON        | ON        | OFF       | 3.2V         |
| ON        | OFF       | OFF       | ON        | OFF       | 2.9V         |
| OFF       | OFF       | OFF       | ON        | OFF       | 2.8V         |
| OFF       | ON        | OFF       | OFF       | OFF       | 2.2V         |
| OFF       | ON        | OFF       | ON        | ON        | 1.8V         |

**SW1** is used to select CPU core voltage (Vcore) and ratio, there are totally eight switches on this DIP. After installing a CPU, remember to set the switch 4-8 to specify a proper Vcore.

| <u>JP12</u> | I/O Voltage (Vio) |
|-------------|-------------------|
| 1-2         | 3.3V (default)    |
| 3-4         | 3.43V             |

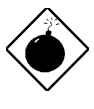

**Warning:** Please make sure that you have installed CPU fan properly if Intel PP/MT-233 or AMD K6 CPU is being selected to use. It may cause your system unstable if you can not meet the heat dissipation requirement from above CPU type. It is recommended to adopt larger fan on these CPU for better air flow in the system. Please refer to AOpen's web site (http://www.aopen.com.tw) to choose a proper CPU fan.

**Warning**: If your CPU is IDT C6, note that this processor supports one of two voltage range,  $3.135 \sim 3.465V$  ( 3.45V) and  $3.45 \sim 3.6V$  ( 3.52V). See the CPU specification to set the correct voltage.

| CPU | Туре | <b>S4</b> | S5 | <b>S6</b> | S7 | <b>S8</b> | Vcore |
|-----|------|-----------|----|-----------|----|-----------|-------|
|     |      |           |    |           |    |           |       |

| INTEL P54C     | Single Voltage | OFF | ON  | ON  | ON  | OFF | 3.45V |
|----------------|----------------|-----|-----|-----|-----|-----|-------|
| INTEL MMX P55C | Dual Voltage   | OFF | OFF | OFF | ON  | OFF | 2.8V  |
| AMD K5         | Single Voltage | ON  | ON  | ON  | ON  | OFF | 3.52V |
| AMD K6-166/200 | Dual Voltage   | ON  | OFF | OFF | ON  | OFF | 2.9V  |
| AMD K6-233     | Dual Voltage   | OFF | OFF | ON  | ON  | OFF | 3.2V  |
| AMD K6-266/300 | Dual Voltage   | OFF | ON  | OFF | OFF | OFF | 2.2V  |
| Cyrix 6x86     | Single Voltage | ON  | ON  | ON  | ON  | OFF | 3.52V |
| Cyrix 6x86L    | Dual Voltage   | OFF | OFF | OFF | ON  | OFF | 2.8V  |
| Cyrix M2       | Dual Voltage   | ON  | OFF | OFF | ON  | OFF | 2.9V  |
| IDT C6         | Single Voltage | ON  | ON  | ON  | ON  | OFF | 3.52V |
|                |                | ON  | OFF | ON  | ON  | OFF | 3.3V  |

## Jumper Table Summary

### Selecting the CPU Frequency

| <u>S1</u> | <u>S2</u> | <u>S3</u> | <u>CPU Frequency</u> |
|-----------|-----------|-----------|----------------------|
|           |           |           | <u>Ratio</u>         |
| OFF       | OFF       | OFF       | 1.5x (3.5x)          |
| ON        | OFF       | OFF       | 2x                   |
| ON        | ON        | OFF       | 2.5x (1.75x)         |
| OFF       | ON        | OFF       | 3x                   |
| ON        | OFF       | ON        | 4x                   |
| ON        | ON        | ON        | 4.5x                 |
| OFF       | ON        | ON        | 5x                   |

The ratio of Core/Bus frequency is selected by the switch 1-3 of **SW1**.

| <u>JP6</u> | <u>JP5</u> | JP4 | <b>SDRAM</b> | <u>PCI</u> | AGP   |
|------------|------------|-----|--------------|------------|-------|
| 2-3        | 2-3        | 2-3 | 60MHz        | 30MHz      | 60MHz |
| 1-2        | 2-3        | 2-3 | 66MHz        | 33MHz      | 66MHz |
| 2-3        | 2-3        | 1-2 | 75MHz        | 32MHz      | 64MHz |
| 1-2        | 1-2        | 2-3 | 75MHz        | 37MHz      | 75MHz |
| 1-2        | 2-3        | 1-2 | 83MHz        | 32MHz      | 64MHz |
| 2-3        | 1-2        | 1-2 | 90MHz        | 30MHz      | 60MHz |
| 1-2        | 1-2        | 1-2 | 100MHz       | 33MHz      | 66MHz |

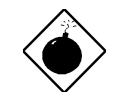

**Warning:** SIS 5591 chipset supports maximum 83MHz external CPU bus clock, the 90MHz and 100MHz settings are for internal test only, set to 90MHz or 100MHz exceeds the specification of

## Jumper Table Summary

5591 chipset, which may cause serious system damage.

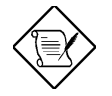

**Note:** Intel PP/MT MMX 233MHz is using 1.5x jumper setting for 3.5x frequency ratio, and AMD PR166 is using 2.5x setting for 1.75x frequency ratio.

| INTEL<br>Pentium | CPU Core<br>Frequency | Ratio | External<br>Bus Clock | <b>S1</b> | S2  | <b>S</b> 3 | JP6 & JP5 & JP4 |
|------------------|-----------------------|-------|-----------------------|-----------|-----|------------|-----------------|
| P54C 90          | 90MHz =               | 1.5x  | 60MHz                 | OFF       | OFF | OFF        | 2-3 & 2-3 & 2-3 |
| P54C 100         | 100MHz =              | 1.5x  | 66MHz                 | OFF       | OFF | OFF        | 1-2 & 2-3 & 2-3 |
| P54C 120         | 120MHz =              | 2x    | 60MHz                 | ON        | OFF | OFF        | 2-3 & 2-3 & 2-3 |
| P54C 133         | 133MHz =              | 2x    | 66MHz                 | ON        | OFF | OFF        | 1-2 & 2-3 & 2-3 |
| P54C 150         | 150MHz =              | 2.5x  | 60MHz                 | ON        | ON  | OFF        | 2-3 & 2-3 & 2-3 |
| P54C 166         | 166MHz =              | 2.5x  | 66MHz                 | ON        | ON  | OFF        | 1-2 & 2-3 & 2-3 |
| P54C 200         | 200MHz =              | 3x    | 66MHz                 | OFF       | ON  | OFF        | 1-2 & 2-3 & 2-3 |

| INTEL<br>Pentium<br>MMX | CPU Core<br>Frequency | Ratio | External<br>Bus Clock | <b>S1</b> | <b>S2</b> | <b>S</b> 3 | JP6 & JP5 & JP4 |
|-------------------------|-----------------------|-------|-----------------------|-----------|-----------|------------|-----------------|
| PP/MT 150               | 150MHz =              | 2.5x  | 60MHz                 | ON        | ON        | OFF        | 2-3 & 2-3 & 2-3 |
| PP/MT 166               | 166MHz =              | 2.5x  | 66MHz                 | ON        | ON        | OFF        | 1-2 & 2-3 & 2-3 |
| PP/MT 200               | 200MHz =              | 3x    | 66MHz                 | OFF       | ON        | OFF        | 1-2 & 2-3 & 2-3 |
| PP/MT 233               | 233MHz =              | 3.5x  | 66MHz                 | OFF       | OFF       | OFF        | 1-2 & 2-3 & 2-3 |

| AMD K5 | CPU Core<br>Frequency | Ratio | External<br>Bus Clock | S1  | S2  | <b>S</b> 3 | JP6 & JP5 & JP4 |
|--------|-----------------------|-------|-----------------------|-----|-----|------------|-----------------|
| PR90   | 90MHz =               | 1.5x  | 60MHz                 | OFF | OFF | OFF        | 2-3 & 2-3 & 2-3 |
| PR100  | 100MHz =              | 1.5x  | 66MHz                 | OFF | OFF | OFF        | 1-2 & 2-3 & 2-3 |
| PR120  | 90MHz =               | 1.5x  | 60MHz                 | OFF | OFF | OFF        | 2-3 & 2-3 & 2-3 |
| PR133  | 100MHz =              | 1.5x  | 66MHz                 | OFF | OFF | OFF        | 1-2 & 2-3 & 2-3 |
| PR166  | 116MHz =              | 1.75x | 66MHz                 | ON  | ON  | OFF        | 1-2 & 2-3 & 2-3 |

| AMD K6  | CPU Core<br>Frequency | Ratio | External<br>Bus Clock | <b>S1</b> | S2  | <b>S</b> 3 | JP6 & JP5 & JP4 |
|---------|-----------------------|-------|-----------------------|-----------|-----|------------|-----------------|
| PR2-166 | 166MHz =              | 2.5x  | 66MHz                 | ON        | ON  | OFF        | 1-2 & 2-3 & 2-3 |
| PR2-200 | 200MHz =              | 3x    | 66MHz                 | OFF       | ON  | OFF        | 1-2 & 2-3 & 2-3 |
| PR2-233 | 233MHz =              | 3.5x  | 66MHz                 | OFF       | OFF | OFF        | 1-2 & 2-3 & 2-3 |
| PR2-266 | 266MHz=               | 4x    | 66MHz                 | ON        | OFF | ON         | 1-2 & 2-3 & 2-3 |
| PR2-300 | 300MHz=               | 4.5x  | 66MHz                 | ON        | ON  | ON         | 1-2 & 2-3 & 2-3 |

# Jumper Table Summary

| Cyrix 6x86<br>& 6x86L | CPU Core<br>Frequency | Ratio | External<br>Bus Clock | <b>S1</b> | S2  | <b>S</b> 3 | JP6 & JP5 & JP4 |
|-----------------------|-----------------------|-------|-----------------------|-----------|-----|------------|-----------------|
| P150+                 | 120MHz =              | 2x    | 60MHz                 | ON        | OFF | OFF        | 2-3 & 2-3 & 2-3 |
| P166+                 | 133MHz =              | 2x    | 66MHz                 | ON        | OFF | OFF        | 1-2 & 2-3 & 2-3 |
| P200+                 | 150MHz =              | 2x    | 75MHz                 | ON        | OFF | OFF        | 2-3 & 2-3 & 1-2 |

| Cyrix M2 | CPU Core<br>Frequency | Ratio | External<br>Bus Clock | <b>S1</b> | S2  | <b>S</b> 3 | JP6 & JP5 & JP4 |
|----------|-----------------------|-------|-----------------------|-----------|-----|------------|-----------------|
| MX-PR166 | 150MHz =              | 2.5x  | 60MHz                 | ON        | ON  | OFF        | 2-3 & 2-3 & 2-3 |
| MX-PR200 | 166MHz =              | 2.5x  | 66MHz                 | ON        | ON  | OFF        | 1-2 & 2-3 & 2-3 |
|          | 150MHz=               | 2x    | 75MHz                 | ON        | OFF | OFF        | 2-3 & 2-3 & 1-2 |
| MX-PR233 | 200MHz =              | 3x    | 66MHz                 | OFF       | ON  | OFF        | 1-2 & 2-3 & 2-3 |
|          | 166MHz=               | 2x    | 83.3MHz               | ON        | OFF | OFF        | 1-2 & 2-3 & 1-2 |
| MX-PR266 | 233MHz =              | 3.5x  | 66MHz                 | OFF       | OFF | OFF        | 1-2 & 2-3 & 2-3 |
| MX-PR300 | 225MHz =              | 3x    | 75MHz                 | OFF       | ON  | OFF        | 2-3 & 2-3 & 1-2 |
|          | 233MHz =              | 3.5x  | 66MHz                 | OFF       | OFF | OFF        | 1-2 & 2-3 & 2-3 |
|          | 240MHz =              | 4x    | 60MHz                 | ON        | OFF | ON         | 2-3 & 2-3 & 2-3 |

| IDT C6 | CPU Core<br>Frequency | Ratio | External<br>Bus Clock | <b>S1</b> | S2  | <b>S</b> 3 | JP6 & JP5 & JP4 |
|--------|-----------------------|-------|-----------------------|-----------|-----|------------|-----------------|
| C6-150 | 150MHz =              | 2x    | 75MHz                 | ON        | OFF | OFF        | 2-3 & 2-3 & 1-2 |
| C6-180 | 180MHz =              | 3x    | 60MHz                 | OFF       | ON  | OFF        | 2-3 & 2-3 & 2-3 |
| C6-200 | 200MHz =              | 3x    | 66MHz                 | OFF       | ON  | OFF        | 1-2 & 2-3 & 2-3 |
| C6-225 | 225MHz =              | 3x    | 75MHz                 | OFF       | ON  | OFF        | 2-3 & 2-3 & 1-2 |
| C6-240 | 240MHz =              | 4x    | 60MHz                 | ON        | OFF | ON         | 2-3 & 2-3 & 2-3 |

### **Clear CMOS**

| <u>JP14</u> | <u>Clear CMOS</u> |
|-------------|-------------------|
| 1-2         | Normal operation  |
|             | (default)         |
| 2-3         | Clear CMOS        |